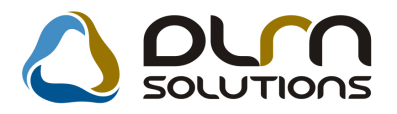

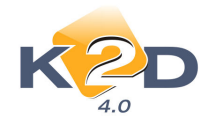

# HÍRLEVÉL HASZNÁLATI ÚTMUTATÓ

# TARTALOMJEGYZÉK

| 1.          | PÉNZÜGY – KÖNYVELÉS                                | 2  |
|-------------|----------------------------------------------------|----|
| 1.1.        | Pénztári kivonatok                                 | 2  |
| 1.2.        | Bejövő számla rögzítés                             | 8  |
| 1.3.        | Általános kimenő számlázás                         |    |
| 1.4.        | Átutalási csomag karbantartás                      | 11 |
| 1.5.        | Kontírozás                                         |    |
| 1.6.        | ÁFA bevallás modul                                 |    |
| 2.          | ALKATRÉSZKERESKEDELEM                              | 15 |
| 2.1.        | Alkatrészböngésző                                  | 15 |
| 2.2         | Betárolás gyári alkatrészek                        | 16 |
| 2.3.        | Betárolás egyéb alkatrészek                        | 17 |
| 2.4.        | Vevői alkatrész rendelés – pultos értékesítés      | 17 |
| 2.5         | Kitárolás                                          | 19 |
| 3.          | SZERVIZ                                            |    |
| 3.1.        | Munkalap                                           |    |
| 4.          | AUTÓKERESKEDELEM                                   | 23 |
| 4.1.        | Új gépjármű beszerzés                              |    |
| 4.2.        | Új gépjármű beérkeztetés                           |    |
| 4.3         | Új gépjármű értékesítés                            |    |
| 4.4.        | Használt gépjármű értékesítés                      |    |
| 5.          | JELENTÉSEK                                         |    |
| 5.1.        | Számlajelentések                                   |    |
| 6.          | CRM                                                |    |
| 6.1.        | Szalonforgalom számlálás                           |    |
| 7.          | ÁLTALÁNOS TÖRZSKARBANTARTÓK                        |    |
| 7.1.        | Felhasználók                                       |    |
| <b>8.</b> ́ | HONDA MARKAT FORGALMAZO MARKAKERESKEDÉSEKET ÉRINTŐ |    |
| VÀ          |                                                    |    |
| 9.          | MINDEN MARKAT ÉS MODULT ÉRINTŐ VÁLTOZÁS            |    |

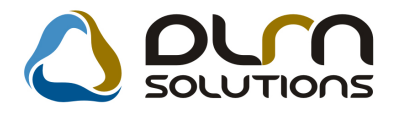

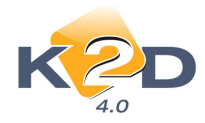

# 1. PÉNZÜGY – KÖNYVELÉS

# 1.1. Pénztári kivonatok

#### • SERO kiegyenlítésekor figyelmeztet a gépjármű nyitott számláira, munkalapjaira

Bevételi pénztárbizonylat készítésekor – amennyiben SERO számla kerül kiegyenlítésre – adott számla kiegyenlítésekor a rendszer figyelmeztet a SERO számlához tartozó gépjármű egyéb nyitott SERO számláira és munkalapjaira.

| 🙀 Kimenő számlák válogatása            |             |                 |                         |              | 23            |  |  |
|----------------------------------------|-------------|-----------------|-------------------------|--------------|---------------|--|--|
| Szűrés Státusz szűrés Szűrés partnerre |             |                 |                         |              |               |  |  |
| Partner neve                           | Prefix      | Számlasza       | Külső számlaszám        | Fizetendő    | Total 🔺       |  |  |
| TESZTPARTNER-4651                      | SERO        | 00900060        | 2009000060              | ,C           | 331 494       |  |  |
| TESZTPARTNER-5062                      | SERO        | 009000053       | 2009000053              | ,C           | 183 52!       |  |  |
| TESZTPARTNER-3112                      | SERO        | 009000050       | 2009000050              | j.           | 0 5 544       |  |  |
| TESZTPARTNEP 2112                      | leeno       | 000000051       | 2000000051              |              | 5 54          |  |  |
| TESZTPARTNE                            |             |                 |                         | <u></u>      | 6 12 <b>6</b> |  |  |
| TESZTPARTNE                            |             |                 |                         |              | 17 76         |  |  |
| GILLER TAMÁS                           | a gépjárműl | nöz tartozik ki | egyenlítetlen számla, v | vagy nyitott | 6 12          |  |  |
|                                        | lap! SERO2  | 009000051       |                         |              | 383 08        |  |  |
| TESZTPARTNE                            |             |                 |                         |              | 12 24         |  |  |
|                                        |             |                 |                         |              | ,             |  |  |
|                                        |             |                 |                         | ОК           |               |  |  |
|                                        |             |                 |                         |              |               |  |  |
|                                        |             |                 |                         |              |               |  |  |
|                                        |             |                 |                         |              |               |  |  |
| 🔄 Belső szlák és foglalók is láthatóak |             |                 |                         |              |               |  |  |
|                                        | < <         | 3/88            |                         |              | NO OK         |  |  |
| Még fizetendő összeg                   |             |                 |                         |              |               |  |  |

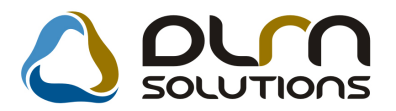

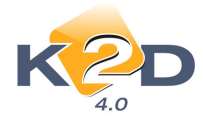

### • Kivonat zárásakor megjelenik a kiegyenlítetlen számlák listája

Kivonat zárásakor a rendszer rákérdez, hogy megjelenítse-e a kiegyenlítetlen készpénzes számlákat.

| 📴 Kijelölt kivonat módosítása                                                                |                                                                                         |
|----------------------------------------------------------------------------------------------|-----------------------------------------------------------------------------------------|
| Pénztár nyitás Kivonat zárása Folyószln nem átfutó Nem átf.biz.szlái                         | Kontírozási tételek. Feladható. Pénztáros váltás. Pgépes pközi mozgás                   |
|                                                                                              |                                                                                         |
| Kivonat sorszám 200900007                                                                    | ID <u>908</u>                                                                           |
| Pénztár AZONNAL PENZTAR                                                                      | Pnem HUF Allapot Feldolgozás alatt                                                      |
| Kivonat dátuma 2009.03.11. 10:48                                                             | Pénztáros dmsdba                                                                        |
| Megjegyzés                                                                                   |                                                                                         |
| Kérdés?                                                                                      | 74 st smanler 10.000 400.98                                                             |
| Van még feldolgozatlan, készpénzes számlája, aminek a fizeté                                 | si határideje mai nap, vagy még korábbi dátum. Meg akarja nézni, melyek ezek?           |
| 9569 2009000066 TESZTPARTNER-2140 80 5                                                       | 64,00 HUF Fizetve TESZTPARTNER-2140                                                     |
| 9571 2009000067 DIENES BETTINA 44 6                                                          | 75,00HUF Fizetve DIENES BETTINA                                                         |
|                                                                                              |                                                                                         |
|                                                                                              | Kimenő számlák 💿 🔀                                                                      |
| Moz, tipus Mozgás altípus Bizonylatszá Pro<br>Kim.szla befiz.(f.szla átf <mark>∨</mark> - SE | efix Számlaszám Partner neve Megjegyzés<br>RO 2009000057 TESZTPARTNER-2140 Önrész:26 85 |
| <                                                                                            |                                                                                         |

Ezután a felugró ablakon megjelennek a kiegyenlítetlen készpénzes számlák számai prefixenként számlaszám szerint növekvő sorrendben. Az ablak bezárása után a rendszer még egyszer rákérdez a kivonat lezárására.

| Figyelem!                                                                                                    | Kér dés?                                                                                                    | $\mathbf{X}$     |
|----------------------------------------------------------------------------------------------------|----------------------------------------------------------------------------------------------------|------------------|
| CARO200800003;CARO200800004;CARO20080<br>CARO200800009;CARO200800012;CARO20080<br>CARO200800017;CARO200800012;CARO20080<br>CARO200800023;CARO200800024;CARO20080<br>CARO200800035;CARO200800054;CARO20080<br>CARO200800039;CARO200800040;CARO20080<br>CARO200800050;CARO200800051;CARO20080 | ARO200800007;<br>ARO200800015;<br>ARO200800022;<br>ARO200800033;<br>ARO200800046;<br>ARO200800046;<br>ARO200800046; | ezt a kivonatot? |

### • Több deviza kezelés (részleges működés)

Részlegesen elkészült pénztár esetében is a több deviza kezelés. Az alábbiakban leírtak kezelhetőek egyelőre a K2D rendszerben a pénztár többi funkciója fejlesztés alatt van.

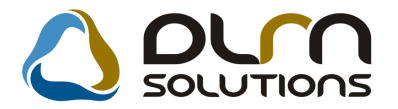

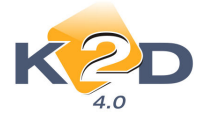

#### Beállítás:

*Pénzügy/Törzskarbantartók/Pénztár karbantartó* modulban a Devizás pénztár pénznemét meg kell határozni.

Fontos, ha különböző deviza nemekben kell pénztárat vezetnünk, akkor devizanemenként különkülön pénztárat kell létrehozni.

| 📇 Pénztár adatok módosítása      |                    |     |          |               | 83       |
|----------------------------------|--------------------|-----|----------|---------------|----------|
| Egyéb adatok Pénztáros(ok) Gyűjt | ők                 |     |          |               |          |
| K2D                              | ۵                  | مرم | SOL      |               |          |
| Pénztár neve                     | DEVIZA PÉNZTÁR     |     |          | ID            | 13       |
| Tulajdonos                       | TESZTPARTNER-2     |     |          | Állapot       | Élő 👤    |
| Telephely                        | KÖZPONTI TELEPHE   | ĽΥ  | <b>↓</b> | Pénznem       | EUR 👤    |
| Bankszámla                       | 10800007-34707001- |     | <b>I</b> |               |          |
| Pénztár fők.szám                 |                    |     | F.szla   | an nem átf.   |          |
| Fők. tételtípus                  |                    | -   | F        | Pénztárgép?   |          |
| Dim. I.                          |                    |     | Pénzta   | árgép típusa  | 1 🔹      |
| Dim. III.                        |                    |     |          |               |          |
| Pt.gép port                      |                    |     |          | Pt.gép seb.   |          |
| Pt.gép. par. 1.                  |                    |     | Pt       | .gép. par. 2. |          |
| Pt.gép. par. 3.                  |                    |     | Üzletb   | oen működik   |          |
| Auto zárás                       |                    |     |          | Napi zárás    |          |
| Auto biz.nyomtatás               |                    |     |          | Havi zárás    |          |
| Lehet negatív egyenl             |                    | 1   | Biz.dátu | ma teljesítés | •        |
| ]                                |                    |     | Biz      | z.dátuma ma   | <u> </u> |
|                                  |                    |     |          |               | NO OK    |
|                                  |                    |     |          |               |          |

#### Használat:

*Pénzügy/Munkafolyamatok/Pénztári kivonatok* modulban új kivonatot nyitunk a deviza pénztárra.

A pénztár nyitását követően a leges legelső tétel csak és kizárólag "**Pénzfelvétel bankból**" típus lehet, ez lényegében a pénztár nyitást jelenti.

Minden pénztárbizonylatnál 2 árfolyam mező szerepel, az egyik az átlagárfolyam, a másik a végleges árfolyam. A bizonylat **"fizetve"** státuszba állításakor csak az átlag árfolyam mezőt vizsgálja a rendszer.

Ezt az árfolyamot a rendszer a **Pénzügy/Törzskarbantartó/Egyéb** törzskarbantartó/Árfolyamok karbantartása modulból veszi (és a bizonylat készítésekor nem is lehet rajta változtatni.

Az "Árfolyam karbantartóban" az árfolyamok meghatározása 2 féle képen történhet:

1. Árfolyam meghatározása: 1.1.Online:

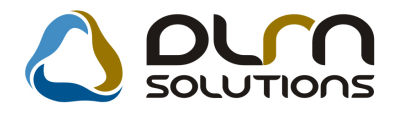

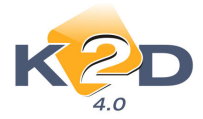

Adott pénztárbizonylat tétel felvitelekor a rendszer online letölti az aktuális érvényben lévő hivatalos MNB deviza árfolyamot. (Az online funkció bekapcsolásához kérje a DLM Solutions munkatársainak segítségét.)

#### 1.2.Manuálisan:

A **Pénzügy/Törzskarbantartó/Egyéb törzskarbantartó/Árfolyamok karbantartása** modulba manuálisan is feltölthetőek az árfolyamok, illetve online használat esetén a rendszer automatikusan ebbe a modulba visszaírja az aktuális napi árfolyamot.

A többi bizonylat esetén már lehet készíteni más fajta bevételi bizonylatokat is, ezek jelenleg:

- Egyéb befizetés (f.szla nélkül)
- Valutaváltás (befizetés)
- Munkavállalói visszafizetés

Kiadási bizonylatok esetében a rendszer az alábbi típusokat engedélyezi jelenleg:

- Egyéb kifizetés (f.szla nélkül)
- Pénzbefizetés bankba
- Valutaváltás (kifizetés)
- Munkavállalói kifizetés

Munkavállalói kifizetések kezelése hasonlóan történik, mint forint pénztár esetében. Az árfolyam meghatározásánál viszont lényeges, hogy munkavállaló előleg visszafizetésének az árfolyama minden esetben megegyezik a kifizetéskori árfolyammal.

A Valutaváltás funkció arra szolgál, ha a munkavállaló a forint pénztárba befizet forint összeget, akkor azt kifizetik neki a deviza pénztárból, és fordítva.

A kivonat lezárása előtt mindig véglegesíteni kell az árfolyamokat (erre van a "Kijelölt

**kivonat módosítása**" ablakon a **"Árfolyam véglegesítése**" nyomógomb). Véglegesíteni mindig csak a **"Bevétel**" típusú bizonylatok árfolyamait kell, hiszen ezek alapján a rendszer újrakalkulálja (átlagárfolyam alapján) a kiadási bizonylatok árfolyamait.

(Kivéve a munkavállalói visszafizetést, az bevétel típusú, de ezt nem kell véglegesíteni, hiszen ez mindig megegyezik azzal az árfolyammal, amin ki lett adva.)

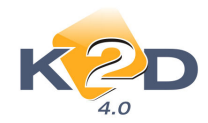

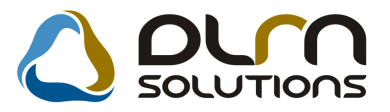

| 😰 Árfolyamok véglegesítése |              |                                               |
|----------------------------|--------------|-----------------------------------------------|
| Partner neve               | Befizető     | Fiz. összeg (de EredeÁrfoly. (veVégl. árf.? / |
| GILLER TAMÁS               | GILLER TAMÁS | 1 000,00EUR 290,000                           |
| ] ∢ [                      |              |                                               |
|                            |              | NOOK                                          |
| Mégsem                     |              |                                               |

Lezárás előtt meg lehet győződni arról, hogy minden tételt jól számolt át a rendszer a

véglegesítés után, erre van a nyomógomb a módosítás ablakon (innen exportálni is lehet). Záráskor ezeket az értékeket kapja meg minden bizonylat.

| 🙀 Kijelölt kivonat módosítása           |                      |                                        |                         | 8                     |
|-----------------------------------------|----------------------|----------------------------------------|-------------------------|-----------------------|
| Pénztár nyitás Kivonat zárása Folyószln | nem átfutó Nem átf.l | piz.szlái Kontírozási tételek          | Feladható Pénztáros va  | áltás                 |
| Pgépes pközi mozgás Riportok            |                      |                                        |                         |                       |
| KZD                                     | ۵                    | οιγη σοιυτ                             | TIONS                   |                       |
| Kivonat sorszám                         | 200900002            |                                        |                         | ID 910                |
| Pénztár DEVIZ                           | A PÉNZTÁR            | Pnem EUR                               | Állapot                 | Vem módosítható       |
| Kiv. száma 20090                        | 0002                 |                                        | Könyv. áll              | Hibás előkontírozás   |
| Kivonat dátuma 200                      | 9.04.09. 08:05       |                                        | Pénztáros dmsdba        | -                     |
| Megjegyzés                              |                      |                                        |                         |                       |
| Nyitó egyenleg                          | 100,00               |                                        | Záró egyenleg           | 1 000,00              |
| Nyitó árfolyam                          | 1,000                |                                        | Záró árfolyam           | 263,532               |
| Nyitó forintban                         | 100,00               |                                        | Záró forintban          | 263 531,82            |
|                                         |                      |                                        |                         |                       |
| ID Bizonylat so Befizető                | BevéÖsszeg           | Pénz Állapot                           | Partner neve            | Megjegyz              |
| 9595 2009000002 GILLER TAMÁS            | 1                    | 000,00 EUR Fizetve                     | GILLER TAMÁS            |                       |
| 9596 200900001 DIENES BETTINA           |                      | 100,00 EUR Fizetve                     | DIENES BETTINA          |                       |
|                                         |                      |                                        |                         |                       |
| •                                       |                      |                                        | state water             | •                     |
|                                         |                      | Kimenő számlák ()<br>Bejövő számlák () |                         |                       |
| Moz. típus Mozgás al                    | típus BizonylatszáiF | Prefix Számlaszám Fi                   | z. összeg (dev) Árfoly. | (végle Árfoly. (átlag |
| Pénzfelvétel bankból 💽-                 |                      |                                        | 1 000,00 2              | 290,000 292,150       |
| Árf. különbözet (befizetés 💌 -          |                      |                                        | ,00,                    | 1,000 1,000           |
|                                         |                      |                                        |                         | •                     |

A pénztár könyvelése úgy történik, hogy minden bizonylat a "fizetve" állításkor beállított átlagárfolyam mező értékével (vagyis annak és a deviza összeg szorzatának – hiszen

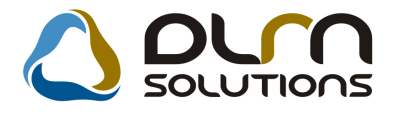

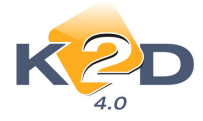

forintális értéket könyvel a rendszer) könyvelődik, viszont záráskor a rendszer árfolyam nyereség és/vagy veszteségeket könyvel el a véglegesítés miatt bekövetkezett változások miatt.

|                                                                       | Pénzta                                                     | árjelentés a              | dott kivonat             | Nyomtatás időpontj<br>tra | ja: 2009.04.09. 11:56:46                        |
|-----------------------------------------------------------------------|------------------------------------------------------------|---------------------------|--------------------------|---------------------------|-------------------------------------------------|
|                                                                       |                                                            | ( DEVIZA PÉNZTÁR )        |                          |                           | 1 / 1. oldal                                    |
| TESZTPARTNER-2                                                        |                                                            |                           | Pénztáros:<br>Telephely: | к                         | dmsdba<br>LÕZPONTI TELEPHELY                    |
| 1037 BUDAPES                                                          | т                                                          |                           | Bankszámla               | szám:                     | 1037 BUDAPEST<br>ZAY U 24<br>10800007-34707001- |
| TESZT UTCA 867                                                        |                                                            |                           | _                        |                           |                                                 |
| EUR nyitó egyenleg:                                                   | 100,00                                                     |                           | 1,000                    |                           | 100,00                                          |
|                                                                       | _                                                          |                           |                          |                           |                                                 |
| Hivatkozott szla.                                                     | Pénz mozgás típus                                          |                           |                          | Befizetés                 | Kiadás                                          |
|                                                                       |                                                            | Végleges                  | árfolyam                 |                           | Összeg (HUF)                                    |
| Pénztári kivonat-száma:<br>Pénztári kivonat státusza:<br>Pénznem: EUR | 200900002<br>Nem módosítható                               | Sorszáma:                 | 2009 / 00002             | Időpontja:                | 2009.04.09 08:05:00                             |
| Bizonylat sorszáma: 2009 / 000                                        | 002 Dátuma: 2009.04.09                                     | ID: 9 595                 | Befizető: G              | ILLER TAMÁS               | Pénznem: EUR.                                   |
| Partner: GILLER TAMAS 1057 B                                          | Pénzfelvétel bankból                                       |                           | 290,000                  | 1 000,00                  | 0,00<br>290 000,00                              |
| Elem2: Elem3:                                                         | Elem4:                                                     | DIM3: KKP<br>Bizonylat ös | szesen:                  | 1 000,00                  | 0,00                                            |
| Bizonylat sorszáma: 2009 / 000<br>Partner: DIENES BETTINA 1106        | 001 <b>Dátuma:</b> 2009.04.09<br>BUDAPEST, TESZT U. 6 UT 1 | ID: 9 596                 | Átvevő: D                | IENES BETTINA             | Pénznem: EUR                                    |
|                                                                       | Egyéb kifizetés(f.szla nélkül)                             | )                         | 263,727                  | 0,00                      | 100,00<br>26 372,73                             |
| Aimorgiolipus: Javilis, karbanistis<br>Elem2: Elem3:                  | Elem4:                                                     | DIM3: KKP<br>Bizonylat ös | szesen:                  | 0,00                      | 100,00                                          |
|                                                                       |                                                            | EUR ös                    | szesen:                  | 1 000,00                  | 100,00                                          |
| EUR záró egyenleg:                                                    | 1 000,00                                                   | 2                         | 63,532                   |                           | 263 531,82                                      |
| Mellékletek:<br>1 db bevételi bizonylat<br>1 db kiadási bizonylat     |                                                            |                           |                          |                           |                                                 |

A pénztár zárásakor nyomtatódó "**Pénztárjelentés adott kivonatra**" riportra az EUR összegek mellett rákerül az árfolyam és a Forint összeg is.

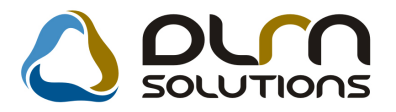

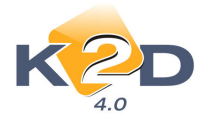

#### • Példányszám megadása bizonylat nyomtatásakor

Pénztárbizonylat nyomtatásakor a felugró ablakban lehet megadni, hogy a bizonylatot hány példányban nyomtassa ki a rendszer.

| 🗱 Nyomtatandó példány: | szám 🔀       |
|------------------------|--------------|
| 3 😂                    | NO()<br>NO() |
|                        |              |

#### • Pénztár záráskor megengedett negatív egyenleg

*Pénzügy/Törzskarbantartók/Pénztár karbantartó* modulban állítható a **"Lehet negatív egyenleg"** pipálásával, hogy az adott kivonat zárásakor engedélyezzük-e a negatív egyenleggel történő pénztár zárást.

| Pénztár adatok módosítása<br>Egyéb adatok Pénztáros(ok) Gyűjt | ők                 |          |                                          | 8    |
|---------------------------------------------------------------|--------------------|----------|------------------------------------------|------|
| K2D                                                           | ۵                  | ٥٠٦      | SOLUTIONS                                |      |
| Pénztár neve                                                  | DEVIZA PÉNZTÁR     |          | ID 📃                                     | 13   |
| Tulajdonos                                                    | TESZTPARTNER-2     |          | Állapot É                                | lõ 🔽 |
| Telephely                                                     | KÖZPONTI TELEPHE   | LY       | Pénznem E                                | UR 💌 |
| Bankszámla                                                    | 10800007-34707001- |          | •                                        |      |
| Pénztár fők.szám                                              |                    |          | F.szlan nem átf. 🗆                       |      |
| Fők. tételtípus                                               |                    | <b>*</b> | Pénztárgép? 🗆                            |      |
| Dim. I.                                                       |                    |          | Pénztárgép típusa 1                      | •    |
| Dim. III.                                                     |                    |          |                                          |      |
| Pt.gép port                                                   |                    |          | Pt.gép seb.                              |      |
| Pt.gép. par. 1.                                               |                    |          | Pt.gép. par. 2.                          |      |
| Pt.gép. par. 3.                                               |                    |          | Üzletben működik                         |      |
| Auto zárás                                                    |                    |          | Napi zárás 🗖                             |      |
| Auto hiz nyomtatás                                            | <u> </u>           |          | Havi zárás 🗆                             |      |
| Lehet negatív egyenl                                          |                    |          | Biz.dátuma teljesítés 🖲<br>Biz.dátuma ma |      |
|                                                               |                    |          |                                          | NOOK |
|                                                               |                    |          |                                          |      |

# 1.2. Bejövő számla rögzítés

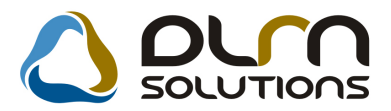

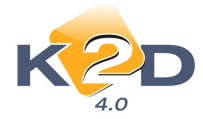

# • Új riport az ellenőrző és a jóváhagyó megjegyzéseiről

A "**Bejövő számla rögzítés"** modulban a *Riportok/Időszaki megjegyzések* menüponttal futtatható egy új riport az "**Ellenőrző"** és a "**Jóváhagyó"** személy megjegyzéseiről. A felugró ablakban meg kell adni az adott dátum intervallumot, majd az OK gombra kattintva fut le a riport.

|                                              |                                                    | Vi           | zsgált időszak: 2008.01.01 2009.04.06. |             |           |
|----------------------------------------------|----------------------------------------------------|--------------|----------------------------------------|-------------|-----------|
| GENI                                         | Számlaszám                                         | Jóváh.dátuma | Pariner                                | E llenőr ző | Jóváhagyó |
| 200802418<br>Ell.megj.: bal<br>Jóváh.megj.:  | eeee<br>bla<br>dvgdf                               | 2009.01.12.  | TESZ TPARTNER-1111                     | dmsdba      | dmsdba    |
| 200802421<br>Ell.megj.: oké<br>Jóváh.megj.:  | 01q2w3e4r5t6zu8iop<br>, mehet<br>elfogadom         | 2009.01.15.  | TESZ TPARTNER-100                      | dmsdba      | dmsdba    |
| 200802074<br>Jóváh.megj. :                   | 343<br>oké, mehet                                  | 2009.01.15.  | TESZ TPARTNER-127                      | -           | dmsdba    |
| 200802416<br>Ell.megj.: pró<br>Jóváh.megj.:  | sdf<br>ba nézz rá                                  | 2009.01.22.  | TESZ TPARTNER-1006                     | dmsdba      | dmsdba    |
| 200802424<br>Ell.megj.: nen<br>Jóváh.megj.:  | 77888<br>njó                                       | 2009.01.27.  | TESZ TPARTNER-3                        | dmsdba      | dmsdba    |
| 200802426<br>Ell.megj.:                      | grr                                                | 2009.01.29.  | LAGERMAX HUNGARY KFT.                  | dmsdba      | dmsdba    |
| 200802430<br>Ell.megj.: Vev                  | 12345678ABC<br>10 címe hibásan szerepel a számlán. | 2009.02.03.  | TESZ TPARTNER-100                      | dmsdba      | dmsdba    |
| 200801556<br>Ell.megj.:<br>Jóváh.megj.:      | 667000336/0068/00005                               | 2009.02.04.  | ELÁBÉ                                  | dmsdba      | dmsdba    |
| 200802431<br>Ell.megj.: dfb:<br>Jóváh.megj.: | 443fr<br>rdgver<br>egergerg                        | 2009.02.10.  | TESZ TPARTNER-1063                     | dmsdba      | dmsdba    |
| 200802432<br>Ell.megj.:                      | 54656                                              | 2009.02.20.  | LAGERMAX HUNGARY KFT.                  | dmsdba      | dmsdba    |

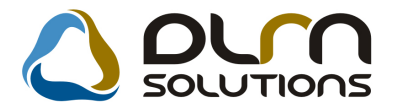

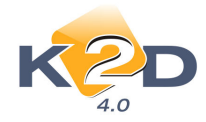

# 1.3. Általános kimenő számlázás

### Hosszabb megjegyzés a GENO számlákon

"Általános kimenő számlázás" modulban a "Megjegyzés a számlán" mezőben az eddigiekhez hosszabb megjegyzést lehet rögzíteni, ami a GENO számlán is feltűntetésre kerül.

| 🗾 Adott számla adatainak módosít | ása                         |                      | 8            |
|----------------------------------|-----------------------------|----------------------|--------------|
| Előlegszámlák Stornóz Rontott    | számla törl.                |                      |              |
| K2D                              | 👌 orn sou                   | UTIONS               |              |
| Számla típusa                    | Egyéb kimenő számla 💌 Part. | rel. Vevő GENO       | 200905691    |
| Partner TESZTPARTNE              | ER-48                       | Nettó                | -10,00       |
| 2000 SZENTENDRE                  | TESZT U. 48                 | ÁFA                  | -2,00        |
| Bankszámlaszám                   | 10918001-0000003-19550005   | Totá                 | -12,00       |
| Fizetési mód                     | Átutalás <b>Pnem</b> HUF    | Számla dátuma        | 2009.03.28.  |
| Költséghely                      | Egyéb 🔽                     | Telj.dátuma          | 2009.03.28.  |
| Könyv.álla                       | Nem adható fel              | Fizetési határidő    | 2009.04.04.  |
| Besorolás                        | Általános vevő              | Folyamatos telj.     | Elhatárolás? |
| Állapo                           | t                           | Aldivízió ADMINISZ   | TRÁCIÓ       |
| CAR                              |                             | Helyesbítő           |              |
| Visszafizetendő                  |                             | 1 Helyesbített szla. | 200905690    |
| Nyomt.pld                        | . 0                         |                      | · · · · ·    |
| Megjegyzés a számlár             | i megjegyzés hosszú         | Egyéb r              | negjegyzés 🛨 |
|                                  |                             | Į.                   | NO OK        |
| Cikk/szolgáltatás                | Megnevezés Stat. kód        | Menny. Mee           | Egységár En  |
|                                  | tgdkz                       | -1,00 DB             | 10,00        |
|                                  |                             |                      |              |
| J • [                            |                             |                      | F            |
|                                  |                             |                      |              |

### • Szabadon szerkeszthető számlatétel GENO rögzítéskor

"Általános kimenő számlázás" modulban számlatétel felrakásakor nem kötelező a "Cikk/szolgáltatás" törzsből választani, vagy oda felrögzíteni a tételt, lehetőség van "manuálisan" felvinni a számlázandó tétel megnevezését a "Megnevezés" oszlopban.

Fontos tudni azonban, hogy ez a tétel nem mentődik el a törzsbe, így legközelebb is manuálisan kell felrögzíteni, illetve **Főkönyvet** használó ügyfeleknél a "manuálisan" rögzített tételekhez – értelemszerűen – nem lehet előre főkönyvi számot paraméterezni.

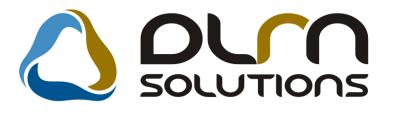

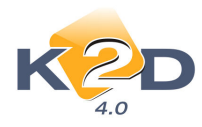

| 🗐 Adott számla adatainak módosítás | a                        |                 |                    | ×            |
|------------------------------------|--------------------------|-----------------|--------------------|--------------|
| Előlegszámlák Stornóz Rontott sz   | ámla törl.               |                 |                    |              |
| KZD                                |                          |                 | ons                |              |
| Számla típusa                      | Egyéb kimenő számla 🔄    | Part. rel. Vevá | ő GENO             | 200905691    |
| Partner TESZTPARTNER               | र-48                     |                 | Nettó              | -10,00       |
| 2000 SZENTENDRE                    | TESZT U. 48              |                 | ÁFA                | -2,00        |
| Bankszámlaszám                     | 10918001-00000003-195500 | 005             | Totá               | -12,00       |
| Fizetési mód                       | Átutalás 💌 Pnem          | n HUF           | Számla dátuma      | 2009.03.28.  |
| Költséghely                        | Egyéb 💌                  |                 | Telj.dátuma        | 2009.03.28.  |
| Könyv.álla                         | Vem adható fel           |                 | Fizetési határidő  | 2009.04.04.  |
| Besorolás                          | Altalános vevő           |                 | Folyamatos telj.   | Elhatárolás? |
| Állapot -                          |                          |                 | Aldivízió ADMINISZ | TRÁCIÓ       |
| CAR-                               | 90                       |                 | Helyesbítő         |              |
| Visszafizetendő                    | GE                       | NI 1            | Helyesbített szla. | 200905690    |
| Nyomt.pld.                         | 0                        |                 |                    |              |
| Megjegyzés a számlán r             | negjegyzés hosszú        |                 | Egyéb i            | negjegyzés 😽 |
|                                    |                          |                 |                    |              |
| Cikk/szolgáltatás N                | legnevezés               | Stat. kód       | Menny. Mee         | Egységár En  |
|                                    | gdkz.                    |                 | -1,00DB            | 10,00        |
|                                    | legnevezés               |                 | 1,00 DB            | ,00          |
|                                    |                          |                 |                    |              |
| ·                                  |                          |                 |                    |              |
|                                    |                          |                 |                    |              |

# 1.4. Átutalási csomag karbantartás

## • Figyelmeztetés, hogy a számla melyik nyitott csomagban szerepel

Átutalási csomag tételek beszúrása ablakon a nyitott csomagban szereplő számlák piros színnel vannak jelölve.

| Átutalási csomag téte Fizetési mód | elek beszúrása    |                    | ✓ Bejövő számlák ✓ Kimenő számlák | □Van csatolt dok. | ×              |
|------------------------------------|-------------------|--------------------|-----------------------------------|-------------------|----------------|
| 4.0<br>Teljesített összeg:         | 0                 | Átutalás összesen: | 0                                 | Csak külső pa     | rtnerek 🗹      |
| 🕈 Fizetési hatá Prefix             | : Külső számlaszá | Partner neve       | Megjegyzés                        | Tota              | il 🔷           |
| 2007.09.25. GENI                   | 2074023           | TESZTPARTNER-3     |                                   |                   | 2 848 639,00   |
| 2007.09.24. GENI                   | 2074007           | TESZTPARTNER-3     |                                   |                   | 2 848 639,00   |
| 2007.10.25. GENI                   | 2074491           | TESZTPARTNER-3     |                                   |                   | 4 850 280,00   |
| 2007.12.13. GENI                   | 2074863           | TESZTPARTNER-3     |                                   |                   | 2 472 696,00   |
| 2008.02.11. GENI                   | 2074861           | TESZTPARTNER-3     |                                   |                   | 2 472 696,00   |
| 2008.02.11. GENI                   | 2074860           | TESZTPARTNER-3     |                                   |                   | 2 472 696,00   |
| 2007.12.13. GENI                   | 2074859           | TESZTPARTNER-3     |                                   |                   | 2 472 696,00   |
| 2007.12.12. GENI                   | 2074837           | TESZTPARTNER-3     |                                   |                   | 2 472 696,00   |
| 2008.01.11. GENI                   | 2074843           | TESZTPARTNER-3     |                                   |                   | 2 472 696,00   |
| 2008.01.11. GENI                   | 2074842           | TESZTPARTNER-3     |                                   |                   | 2 472 696,00   |
| 2008.01.11. GENI                   | 2074841           | TESZTPARTNER-3     |                                   |                   | 2 472 696,00   |
| 2008.01.11. GENI                   | 2074840           | TESZTPARTNER-3     |                                   |                   | 2 472 696,00   |
| 2008.02.11. GENI                   | 2074845           | TESZTPARTNER-3     |                                   |                   | 2 472 696,00 🗸 |
| <                                  |                   |                    |                                   |                   | >              |
|                                    |                   | 3/29               |                                   | INFO              | NO<br>OK       |

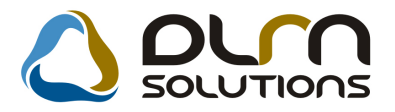

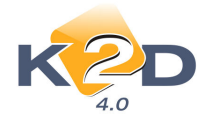

Ha mégis megpróbáljuk betreffelni őket, akkor a rendszer figyelmeztetést küld, majd megjeleníti, hogy a számla melyik csomagban szerepel (ID).

| FIGYELE | M 🛛                                        |
|---------|--------------------------------------------|
| (į)     | A számla nyitott banki csomagban szerepel! |
|         | ОК                                         |

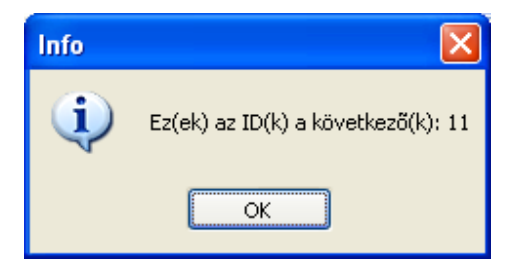

# 1.5. Kontírozás

"Főkönyvi dimenzionálás" ablakon adott kimenő számla megnyitását követően a "Főkönyvi

| dimenzionálás karbantartása" ablakon a ikon meg<br>Számla információ". | gnyomasa utan egy uj ablak nyilik meg |
|------------------------------------------------------------------------|---------------------------------------|
|------------------------------------------------------------------------|---------------------------------------|

| Prefix GENO          |                 | Számlaszám 100000027    |                              |             |
|----------------------|-----------------|-------------------------|------------------------------|-------------|
| Partner: TESZ        | TPARTNER-7714   | ,                       | Partner kapcsolat Vevő       |             |
| <b>Állapot</b> Kinyo | mtatva          | ]                       | Fizetési mód Átutalás        |             |
| Nettó                | 15 768,00       | Pénznem HUF             | Számla dátuma                | 2004.06.28  |
| ÁFA                  | 3 942,00        | Előleg 🗖                | Teljesítés dátuma            | 2004.06.28  |
| Total                | 19 710,00       | Tartozás 19 710         | ,00 Fizetési határidő [      | 2004.07.05  |
| lőleg beszámítássa   |                 |                         |                              |             |
| Jóváin               | ó 🗆             |                         |                              |             |
| Számlázási csopoi    | nt Egyéb        |                         | Könyvelési státusz Hibás elő | ikontírozás |
| Megjegyzés SERC      | )/2007/220 SZÁN | ILA ANYAG+MUNKADIJ HELY | ESBITÉS                      |             |
| legjegyzés 2         |                 |                         |                              |             |
|                      |                 |                         |                              |             |

Az ablak az adott kimenő számlára vonatkozóan tartalmaz információkat:

- Számlaprefix
- Számlaszám
- Partner
- Állapot
- Nettó
- Áfa
- Bruttó
- Fizetési mód

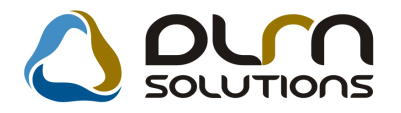

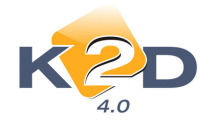

- Számla dátum
- Teljesítési dátum
- Fizetési határidő
- Előleg-e
- Előleg beszámítással: az adott számlába történt-e előleg beszámítás
- Jóváíró-e
- Tartozás: az adott számlával kapcsolatban mennyi még a vevő tartozása
- Megjegyzés

A ikonra kattintással megtekinthető az adott számla **Számlamásolat** képe.

# 1.6. ÁFA bevallás modul

• Módosítások az "Áfa bevallásban szereplő számlákra történt fizetés" riporton

Az "Áfa bevallás" modulban adott Áfa időszakra a ikon segítségével lehívható "Áfa bevallásban szereplő számlákra történt fizetés" riporton az alábbi módosítások történtek: Felkerült egy új oszlop "Nem visszaigényelhető". Így a visszaigényelhető összegeket a "Visszaigényelhető" oszlopban jelenítjük meg: a legalább az Áfa mértékég kiegyenlített Pozitív összegű GENI számlák azon összegeit, amelyek *"levonható"* státusszal kerültek rögzítésre. A "Nem visszaigényelhető" oszlopban jelennek meg azokat az Áfa összegeket, amely GENI számlák nincsenek legalább az Áfa mértékéig kiegyenlítve, illetve mely összegek nem levonható státuszba lettek állítva rögzítéskor.

További változás, hogy az Összesen mezőkbe a mínusz előjelű GENI számlák összegei nem kerülnek hozzáadásra.

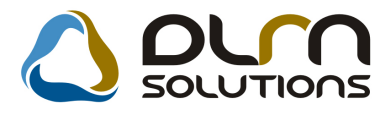

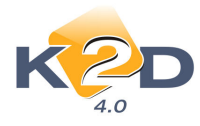

2009.04.09.

#### Á fa bevallásban szereplő számlákra történt fizetések Bevallási időszak:

| 2 | 2 | 00 | 7. | 07 | .0. | l. | - | 2 | 0 | 97. | .07 | .3. | l. |
|---|---|----|----|----|-----|----|---|---|---|-----|-----|-----|----|
|   |   |    |    |    |     |    |   | 0 | - | 00  |     | •   |    |

|                    |                                   | Det<br>F              | rizetési téte  | lek végdátum                      | a: 2007.08.2                | 0. | <i>I</i> .      |                     | S. oldal      |
|--------------------|-----------------------------------|-----------------------|----------------|-----------------------------------|-----------------------------|----|-----------------|---------------------|---------------|
|                    |                                   |                       |                | K2DTESZT KF                       | T.                          |    |                 |                     |               |
| Számlaszám         | Sz. nettő Ft                      | Sz. ÁFA Ft            | Sz. bruttó F   | Szlán szereplő<br>igén yelhető Ft | Szlán szereplő<br>nemig. Ft |    | Bironylat<br>ID | Fiz. tetel<br>datum | Fiz.tetel Ft  |
| GENI-2007/02075    | 3 588.00                          | 718.00                | 4 306.0        | 0.00                              | 718.00                      | Pe | ztar 1 60 89    | 2007.07.25          | 4 306.00      |
| GENI-2007/02076    | 3 836,00                          | 767,00                | 4 603.0        | 0.00                              | 767,00                      | Pe | ztar 1 60 97    | 2007.07.25.         | 4 603,00      |
| GENI-2007/02123    | 361 000,00                        | 0,00                  | 361 000,0      | 0.00                              | 0,00                        | Ва | ak 11737        | 2007.07.31.         | 361 000,00    |
| GENI-2007/02124    | 361 000,00                        | 0,00                  | 361 000,0      | 0,00                              | 0,00                        | Ва | ak 11736        | 2007.07.31.         | 361 000,00    |
| GENI-2007/02125    | 1 020 000,00                      | 0,00                  | 1 020 000,0    | 0,00                              | 0,00                        | Ва | ak 11735        | 2007.07.31.         | 1 020 000,00  |
| GE NI-2007/02144   | 14 494,00                         | 0,00                  | 14 494,0       | 0,00                              | 0,00                        | Ва | 1k 11832        | 2007.07.24.         | 14 494,00     |
| GE NI-2007/02174   | 13 040,00                         | 2 608,00              | 15 648,0       | 0,00                              | 2 608,00                    | Ba | nk 11872        | 2007.07.31.         | 15 648,00     |
| Teljes mertekben   | t. 8352.: 104 d<br>13 425 839,00  | b<br>61 190,00        | 13 485 029,0   | 0,00                              | 61 190,00                   | _  |                 |                     | 13 485 020,00 |
| Számia Á FA státu  | ısz: Teliestüs n                  | e kal                 |                |                                   |                             |    |                 |                     |               |
| GENI-2007/01986    | 1 020 000,00                      | 0,00                  | 1 020 000,0    | 0.00                              | 0,00                        | -  |                 |                     | 0,00          |
| GENI-2007/02120    | 361 000,00                        | 0,00                  | 361 000,0      | 0.00                              | 0,00                        | -  |                 |                     | 0,00          |
| GENI-2007/02121    | 1 020 000,00                      | 0,00                  | 1 020 000,0    | 0,00                              | 0,00                        | -  |                 |                     | 0,00          |
| GENI-2007/02122    | 1 020 000,00                      | 0,00                  | 1 020 000,0    | 0,00                              | 0,00                        | -  |                 |                     | 0,00          |
| GENI-2007/02142    | 4 590,00                          | 0,00                  | 4 590,0        | 0,00                              | 0,00                        | -  |                 |                     | 0,00          |
| GENI-2007/02242    | 1 400,00                          | 280,00                | 1 680,0        | 0,00                              | 280,00                      | -  |                 |                     | 0,00          |
| GENI-2008/00011    | 20 000,00                         | 0,00                  | 20 000,0       | 0,00                              | 0,00                        | -  |                 |                     | 0,00          |
| GENI-2008/00012    | 10 000,00                         | 0,00                  | 10 000,0       | 0,00                              | 0,00                        | -  |                 |                     | 0,00          |
| GENI-2008/00016    | 10 000,00                         | 0,00                  | 10 000,0       | 0,00                              | 0,00                        | -  |                 |                     | 0,00          |
| GENI-2008/00017    | 20 000,00                         | 0,00                  | 20 000,0       | 0,00                              | 0,00                        | -  |                 |                     | 0,00          |
| Tehesites nelkal i | 5552.: 10 db                      |                       |                |                                   |                             | _  |                 |                     | · — — -       |
|                    | 3 486 990,00                      | 280,00                | 3 487 270,0    | 0,00                              | 280,00                      |    |                 |                     | 0,00          |
| Nem levonható u    | 16 910 829,00                     | 114 db<br>61 470,00   | 16 972 299,0   | 0,00                              | 61 470,00                   |    |                 |                     | 13 485 029,00 |
| Mindösszesen :     |                                   |                       |                |                                   |                             |    |                 |                     |               |
| Teljes mer         | #kben t össz : 1                  | 234 db                |                |                                   |                             |    |                 |                     |               |
| Telierster         | 67 943 055,00                     | 13 579 148,00<br>db   | 81 532 183,00  | 13 551 652,00                     | 27 496,00                   |    |                 |                     | 81 532 183,00 |
| referrer           | 41 660 764,00                     | 8 332 152,00          | 49 993 916,00  | 0,00                              | 8 332 152,00                |    |                 |                     | 0,00          |
| Levenhaté szár     | mlákönnz.: 254<br>109 602 819,00  | db<br>21 911 300,00 1 | 131 525 099,00 | 13 551 652,00                     | 8 359 648,00                |    |                 |                     | 81 532 183,00 |
| Teljes mer         | #kben t össz : .                  | 104 db                |                |                                   |                             |    |                 |                     |               |
|                    | 13 423 839,00                     | 61 190,00             | 13 485 029,00  | 0,00                              | 61 190,00                   |    |                 |                     | 13 485 029,00 |
| Teljestesi         | neucus 0552 : 10<br>3 486 990,00  | 20 280,00             | 3 487 270,00   | 0,00                              | 280,00                      |    |                 |                     | 0,00          |
| N cm levonható     | i számlák össz.:<br>16 910 829,00 | 114 db<br>61 470,00   | 16 972 299,00  | 0,00                              | 61 470,00                   |    |                 |                     | 13 485 029,00 |
| Összcsen: 368 db   | 126 513 648 00                    | 21 972 770 00 1       | 48 497 998 00  | 13 551 652 00                     | 8 421 118 00                |    |                 |                     | 95.017.212.00 |
|                    |                                   |                       |                | 19 221 922,00                     |                             | _  |                 |                     | 22.011.11100  |

a lőace vairett 191)" eimű avalittkában szeneglőekkel.

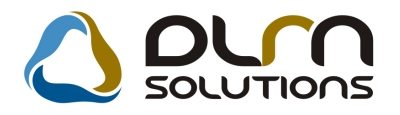

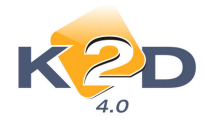

# 2. ALKATRÉSZKERESKEDELEM

# 2.1. Alkatrészböngésző

### • Átjárás az alkatrésztörzsekbe

Az "**Alkatrészböngésző**" legfrissebb verziójától kezdve a módosítás gombra kattintva megnyilik (alkatrésztől függően) a gyári vagy az egyéb cikktörzs, ahol módosítani lehet például az alkatrész beszerzési árán.

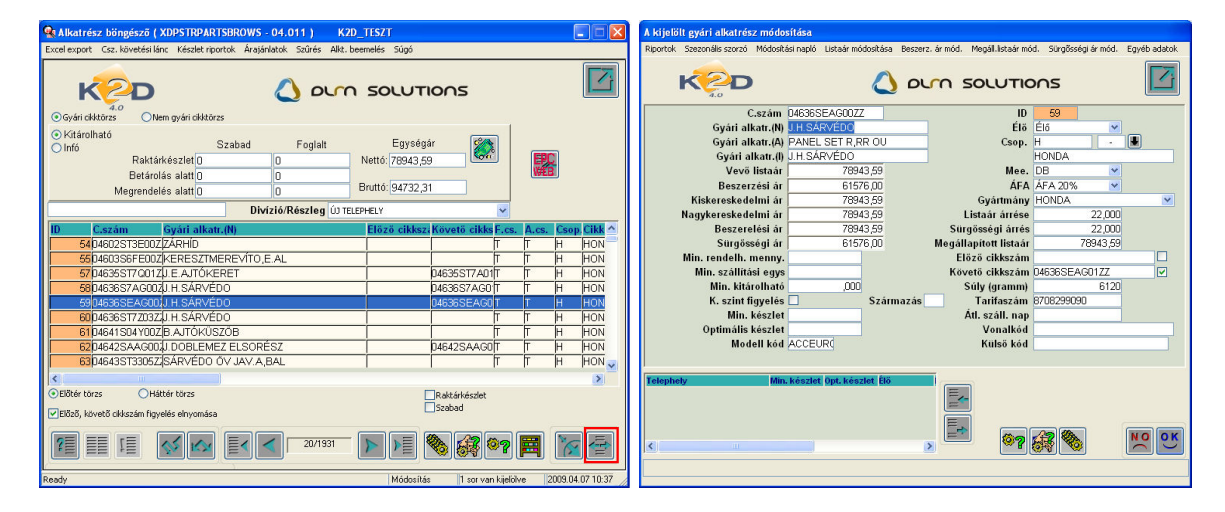

Ennek idejére az "Alkatrészböngésző" ablak inaktívvá válik.

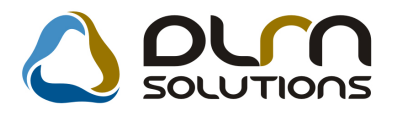

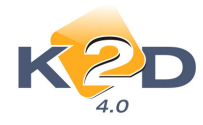

# 2.2. Betárolás gyári alkatrészek

### • Betárolás módosítása ablakon látszik az árrés

"Gyári alkatrész betárolás módosítása" ablakra felkerült 2 db új mező:

- Listaár árrése
- Sürgőségi árrés

| 🚟 Gyári alkat                                                | rész betárolás móc                                                                    | losítása                                      |                                                                |                                                                                           | X                                                                                            |
|--------------------------------------------------------------|---------------------------------------------------------------------------------------|-----------------------------------------------|----------------------------------------------------------------|-------------------------------------------------------------------------------------------|----------------------------------------------------------------------------------------------|
| Logikai betárolás                                            | Módosítási napló Szl                                                                  | a.szam módosítás Ára                          | k módosítása 🛛 Cikk nevéi                                      | nek mód.                                                                                  |                                                                                              |
| ĸ                                                            |                                                                                       |                                               |                                                                | SOLUTIONS                                                                                 | 5                                                                                            |
| Megrendelés                                                  | Típusa Száll.sz<br>hez kötött<br>Szállító TESZTF<br>Telephely KÖZPO<br>Biz. szám GBHT | támla alapján 💽<br>PARTNER-3<br>NTI TELEPHELY |                                                                | ID <u>1819</u><br>Élő Élő<br>Állapot Feldolgo<br>Száll. dátum 2009.04<br>Számlaszám -     | zás alatt                                                                                    |
| Pénznem<br>Nettó<br>ÁFA<br>Brutto<br>Fizetendő<br>Megjegyzés | HUF<br>6 000,00<br>1 200,00<br>7 200,00<br>V                                          | D.ne<br>Net<br>Áf<br>Árfoly. (véglege         | m HUF ▼<br>tó 6 000,00<br>A 1 200,00<br>ál 7 200,00<br>s) 1,00 | Rögzítette (<br>Rögz. idő [<br>Szállítási költség [<br>Besz felár/kedv [<br>Árf. dátuma [ | Imsdba       2009.04.02     09:33:00       0,00     0,00       0,000     %       2009.04.02. |
| RaktárHosszt                                                 | i kód Beszer                                                                          | . ár Listaár                                  | Listaár árrése                                                 | Sürgősségi árrés Tíj                                                                      | NO OK<br>Állapot                                                                             |
| FA F                                                         | 60                                                                                    | 100,00 <b>4</b> 931                           | .00 <mark>  26,000</mark>                                      | 0 26,000 <mark>1</mark> E1.                                                               | /rakt.f(m.lista∉Feldolgozás al                                                               |
| <                                                            | <u>.</u>                                                                              |                                               |                                                                |                                                                                           | >                                                                                            |
| 1 alkatré                                                    | SZ                                                                                    |                                               |                                                                |                                                                                           |                                                                                              |

#### • Új mező a Logikailag betárolt státuszú szállítások riporton

A *Riportok/Bevételezések/Összes szállítóra* menüpont alól indítható **Logikailag betárolt** státuszú szállítások riporton a legutóbbi verzió óta látszik a betárolás és a hozzá kapcsolódó GENI számla közti eltérés (ha van).

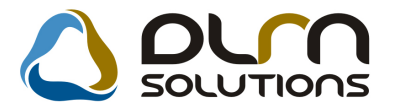

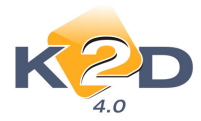

|               |                                               |                      | Logikail            | ag betárolt stá      | ituszú sz       | zállítások |                                  | 2009.04.07.  |
|---------------|-----------------------------------------------|----------------------|---------------------|----------------------|-----------------|------------|----------------------------------|--------------|
|               | Szállítólevél dátuma: 2008.01.01 - 2008.12.31 |                      |                     |                      |                 |            |                                  | 1. oldal     |
|               | K2D TESZT KFT.                                |                      |                     |                      |                 |            |                                  |              |
| Szállítólevél | száma Dátuma                                  | Nettó értéke         | Betárolás<br>dátuma | Betárolás típusa     | Rögz.<br>dátuma | Rögzítette | Kapcsolódó bejövő számla/számlák | Eltérés      |
| Szállító: TES | ZTPARTNER-3 20                                | 40 BUDAÖRS, TESZT ÚT | 603                 |                      |                 |            |                                  |              |
| 12345         | 2008.01.03                                    | 5987,00Ft Fizetendo  | 2008.01.03.         | Megrendelés alapján  | 2008.01.03      | dmsdba     | GENI-2008/00225 (10000 Pt)       | -4 013,00 Pt |
| 1             | 2008.01.03                                    | 5164,00Ft Fizetendo  | 2008.01.25.         | Száll.számla alapján | 2008.01.03      | dmsdba     | GENI-2008/00225 (10000 Pt)       | -4 836,00 Pt |

# 2.3. Betárolás egyéb alkatrészek

### • Betárolás módosítása ablakon látszik az árrés

"Nem gyári alkatrész betárolás módosítása" ablakra felkerült 1 db új mező:

• Listaár árrése

| 🙀 Nem evári cikk                                     | betárolás módo                                                               | sítása                                                         |                                                                  |                                                                                  |                                                                          |
|------------------------------------------------------|------------------------------------------------------------------------------|----------------------------------------------------------------|------------------------------------------------------------------|----------------------------------------------------------------------------------|--------------------------------------------------------------------------|
| Logikai betárolás Mó                                 | dosítási napló Szla :                                                        | zám módosítás Árak mód/                                        | osítása Cikk nevéne                                              | ek mód.                                                                          |                                                                          |
| K2                                                   | D                                                                            | ۵                                                              | ourn s                                                           | SOLUTIONS                                                                        |                                                                          |
| Megrendeléshez<br>S<br>Tel<br>Biz                    | Típus Száll.szá<br>kötött:<br>zállító LAGERM<br>ephely KÖZPON<br>. szám 3571 | mla alapján 💽<br>AX HUNGARY KFT.<br>TI TELEPHELY               | ■<br>Szá                                                         | ID 2205<br>Állapot Feldolgozá<br>Élő Élő<br>áll.dátum 2009.01.07<br>mlaszám -    | s alatt                                                                  |
| Pénznem H∪l<br>Nettó<br>ÁFA<br>Bruttó<br>Fizetendő ☑ | 55 943,00<br>13 189,00<br>79 132,00                                          | D.nem [<br>Nettó [<br>ÁFA [<br>Totál [<br>Árfoly. (végleges) [ | HUF <a><br/>65 943,00</a><br>13 189,00<br>79 132,0079 132,001,00 | Rögzítette<br>Rögz. dátun<br>Szállítási költség<br>Besz felár/ked<br>Árf. dátuma | a dmsdba<br>2009.01.07 11:00:00<br>y 0,00<br>v 0,000 % %<br>a 2009.01.07 |
| Megjegyzés                                           |                                                                              |                                                                |                                                                  | <b>.</b>                                                                         | NO OK                                                                    |
| Hosszú kód<br>ALK-L-01                               | Beszerzési ál Al<br>13 188,56 Fe                                             | lapot Betár. dátu<br>Idolgozás                                 | m Backor Ossze                                                   | 9 Listaár árrá<br>55 942,8 <mark>0</mark>                                        | ise D Alkatré R<br>25,065 4838 1495                                      |
| 1 alkatrész                                          |                                                                              |                                                                |                                                                  | 900                                                                              |                                                                          |

# 2.4. Vevői alkatrész rendelés – pultos értékesítés

• Számlára felvihető egyösszegű kedvezmény, vagy felár.

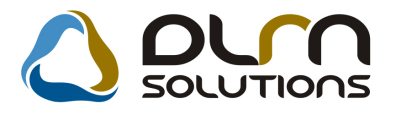

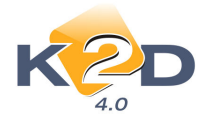

Pultos értékesítés esetében a számlára felvehető egyösszegű kedvezmény, vagy felár. Ilyen lehet pl. egy összegben megjelenítendő kedvezmény, postaköltség, szállítási költség.

Működése:

1. *Alkatrészkereskedelem/Munkafolyamatok/Egyéb alkatrészek-szolg.* modulban új tételt kell rögzíteni. A tétel rögzítése a már megismert módon történik, azzal a kivétellel, hogy pluszban jelölni kell a "Kedvezm/Felár" jelölőnégyzetet.

Megadható még a "Max.kedv.összeg" és a "Max.kedv./felár%" mezők tartalma, ezzel szabályozható, ha szükséges, hogy milyen mértékű kedvezmény vagy felár tehető a számlákra.

| Kijelölt nem gyári cikk/szolgáltatás<br>Riportok Szezonális szorzó Rak                         | : módosítása<br>(tári helyek Listaár módosítása                                      | Módosítási n  |                                                                                                    | 5                                  |                                  |
|------------------------------------------------------------------------------------------------|--------------------------------------------------------------------------------------|---------------|----------------------------------------------------------------------------------------------------|------------------------------------|----------------------------------|
| 4.0<br>Egyéb cikk/szolg.(N)<br>Egyéb cikk/szolg.(I)<br>Egyéb cikk/szolg.(A)<br>Cikkcsoport     | POSTAKÖLTSÉG<br>SZ SZOLGÁLTATÁS                                                      | ]+            | ID<br>Rögzítő<br>Cikkszám<br>Belső cikksz.                                                                     | 4453 I<br>dmsdba<br>POSTA<br>POSTA | Élő Élő _                        |
| Elsödleges szállító<br>ÁFA<br>Átl. száll. nap<br>Min.rendelh. menny.<br>Min. száll. egys.      | ÁFA 20% Vee.<br>1 Pénznem<br>Vámtar. sz.                                             | DB -<br>HUF - | Szolgáltatás<br>Szerviz munkadíj<br>Készletezhető<br>SZJ<br>Listaár árrése                                     |                                    | Előleg                           |
| Suly(gramm)<br>K. szint figyelés<br>Min. készlet<br>Optimális készlet<br>Min. kitárolható      |                                                                                      |               | Beszerz.arrés<br>Kisker. kedv.<br>Nagyker. kedv.<br>Beszerelési kedv.<br>Max.beszer. ár                        |                                    | 0,000<br>0,000<br>0,000<br>0,000 |
| Gj.érthez tart.<br>Alk.érthez tart.<br>Kedvezm./Felár<br>Fix beszerzési ár<br>Számlázási csop. | Bej. szla-hoz tart.<br>Ált.kim.szla-hoz t.<br>Max. kedv. összeg<br>Max. kedv/felár % | -1 000,00     | Fök.szám (elhatár.)<br>Fök.szám (bejövő)<br>Fők.szám (kimenő)<br>Fők. szám (elhatár.)<br>Fők.szám (ráfordítás) |                                    |                                  |
| Akt. elh. bejövő                                                                               | Pasz. elh. bejövő                                                                    | Akt. ell      | h. kimenõ                                                                                                    | Pasz. elh. ki                      | menő                             |

2. Pultos értékesítés készítésekor a számlázás indítását követően a rendszer megjeleníti a **"Számlán figyelembe vehető kedvezmények/felárak"** ablakot.

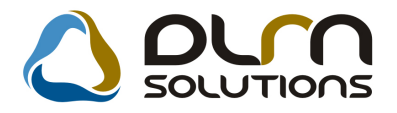

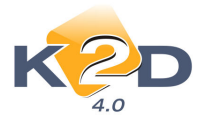

| 🔆 Számlán figyelembe vehető kedvezmények/f | felárak       |             | X             |
|--------------------------------------------|---------------|-------------|---------------|
| <ul> <li>Egyéb cikk/szolg.(N)</li> </ul>   | Kedvezmény/fe | Kedvezm SZJ | Belső cikksz. |
| KEDVEZMÉNY                                 | 0,00          | 0,000-      | KED           |
| A POSTAKÖLTSÉG                             | -5 000,00     | 0,000-      | POSTA2        |
| POSTAKOLTSEG                               | -1 000,00     | 0,000-      | POSTA         |
|                                            |               |             |               |
| I ≤ [                                      | III           |             | •             |
|                                            |               |             | NOOK          |

Itt kiválasztható treffeléssel, melyik tételt szeretnénk szerepeltetni a számlán. A "Kedvezmény/felár" oszlopban módosítható az összeg, amely "Bruttó" összeget jelent.

Fontos, a **pozitív** összeg **"Kedvezményt"** jelent, azaz a számlán mínusszal kerül rögzítésre és a végösszegből levonásra kerül, a **negatív** összeg **"Felárat"** jelent, azaz a számlán pozitív összeggel kerül feltűntetésre és a végösszeghez hozzáadásra kerül.

|                                                                                                    |                                                |                                                                                              | Szám<br>1. példán                                                                                                    | la                                 |                                                                                           | 1 / 1. oldal                                                                                                    |
|----------------------------------------------------------------------------------------------------|------------------------------------------------|----------------------------------------------------------------------------------------------|----------------------------------------------------------------------------------------------------|------------------------------------|-------------------------------------------------------------------------------------------|----------------------------------------------------------------------------------------------------|
| Szállító:<br>K2D TE SZT KFT.<br>1037 Budapest<br>Zay u. 24<br>Adószám: 1111111-1-11<br>Bankszámia: 10918001-000<br>Bank: UNICREDIT BANI<br>Tel:-<br>Fax<br>eMail: info@k2d.hu | 000003-19550005<br>K HUNGARY ZR<br>            | T. Level<br>TES2<br>10<br>TI<br>M<br>Adósz<br>TES2<br>10<br>TES2<br>10<br>TES2<br>10<br>TES2 | :<br>ZTPARTNER-160<br>189 BUDAPEST<br>ESZT U. 160<br>agyarország<br>tám: -<br>IZZ U. 160<br>BUDAPEST<br>ISZT U. 160<br>agyarország |                                    | Partnerkód: 160                                                                           | Számlaszám:<br>PARO-2009 / 000066<br>Számla kelte:<br>2009.04.08<br>Fizetési határidő:<br>2009.04.15<br>Teljesítés dátuma:<br>2009.04.08<br>Fizetés módja:<br>Atutalás |
| Statisztikai kód                                                                                                    | Te                                             | rmék, szolgált                                                                               | atás                                                                                                    |                                    | Cikkszám                                                                                  |                                                                                                    |
| Mennyiség Mee.                                                                                                    | Egységá                                        | r (HUF)                                                                                      | Nettó érték (HUF)                                                                                                    | ÁFA                                | ÁFA érték (HUF)                                                                           | Bruttó érték (HUF)                                                                                                    |
| 710199900<br>1,00 DB                                                                                                    | PS                                             | F-S SZERV<br>347,44                                                                          | O OLAJ,1L<br>347,00                                                                                                    | 20,00 %                            | 08284999011<br>69,00                                                                      | IA 416,00                                                                                                    |
| 1,00 DB                                                                                                    | PC<br>4                                        | STAKOLTS<br>167,00                                                                           | EG 4 167,00                                                                                                    | 20,00 %                            | POSTA2<br>833,00                                                                          | 5 000,00                                                                                                    |
|                                                                                                    |                                                |                                                                                              |                                                                                                    | Számla ér<br>ÁFA össz              | ték összesen (HUF):<br>esen (HUF):                                                        | 4 514,00<br>902,00                                                                                                    |
|                                                                                                    | ÁFA analitika                                  |                                                                                              | ÁFA (HUD                                                                                                    | Fizetendő                          | összesen (HUF):                                                                           | 5 416,00                                                                                                    |
| FA 2005                                                                                                    | 4514.00                                        |                                                                                              | 002.00                                                                                                    |                                    |                                                                                           |                                                                                                    |
| )sszesen                                                                                                    | 4 514,00                                       |                                                                                              | 902,00                                                                                                    |                                    |                                                                                           |                                                                                                    |
| Az envégzeit munka i                                                                                                    | negtelelő, a számlán<br>A<br>Tierttei hterdele | szerepiő anyago<br>számla a 24/19                                                            | k használatra alkalmasak. M<br>95 (XI.22) PM rendeletben f                                                                         | omkankert a 78<br>loglaltaknak meg | (1987) XII. 14. sz. Mit. rendele<br>gfelelően készült.<br>erőidi fel haradalasi heresékés | t alapjan jotallast vällahink.                                                                                                    |

A fenti funkció használható SERO (Szervizben kiállított) számlák esetében is.

# 2.5. Kitárolás

• Riport változások

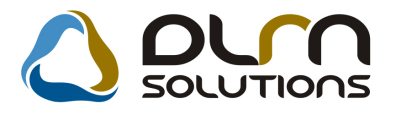

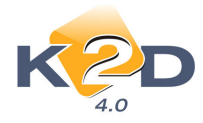

A **Raktárközi kitárolások adott időszakban** (*Riportok/ldőszaki kitárolások/Raktáranként*) és a **Kitárolások adott időszakban** (*Riportok/ldőszaki kitárolások/Összesen*) riporton látszik a kitárolt cikkek lista ára is. Ezek nem a kitároláskori, hanem a riport futtatásakor éppen aktuális lista árak.

|                                                                                |                  |           |         |                | 2009.04.07.   |
|--------------------------------------------------------------------------------|------------------|-----------|---------|----------------|---------------|
| Raktárközi kitároláso                                                          | ok adott idő     | szakt     | an      |                |               |
| Kitárolás vizsgált intervalluma: .                                             | 2008.01.01 -td   | si 2008.  | 12.07   | 7-ig           | 1 . oldal     |
| K2D TES2                                                                       | IT KFT.          |           |         |                |               |
|                                                                                |                  |           |         |                |               |
| Kitárolás tétel ID. Készlet ID. Kitárolási e. ár Szlázási e. ár                | Listaár          | Me        | nny.    | Kitárolási ár  | Számlázási ár |
| Celraktar: FENYEZESI ANYAG OK                                                  |                  |           |         |                |               |
| Kitarolas ID.: 15 /29 Kitarolas datuma: 2008. 11.25 Kitarola                   | s up usa: Kakt   | TK0 ZI T  | nozga   | 5              |               |
| CIKKS20M. 707505002207 CIKK. ABLAKTORLO H.<br>71857 28 507 199100 Ft 199100 Ft | 2 552 56 Ft      | 1.00      | DB      | 1 991 00 174   | 1 991 00 174  |
| Cikkszám összesen:                                                             | 2 552,50 11      | 1.00      | DB      | 1 991.00 Ft    | 1 991.00 Ft   |
| Kitárolás összesen:                                                            |                  | -,        |         | 1 991.00 Ft    | 1 991.00 Ft   |
|                                                                                |                  |           |         | 100100 E4      | 1 001 00 54   |
| Cellanial osszesen.                                                            |                  |           |         | 1 771,00 FL    | 1 771,00 FI   |
|                                                                                |                  |           |         |                |               |
|                                                                                |                  |           |         |                |               |
|                                                                                |                  |           |         |                | 2009.04.07.   |
| Kitarolasok ado                                                                | tt idoszakb      | an        |         |                |               |
| Kitárolási típus(ok): Raktárközi n                                             | 102 gá sALKATR.  | ÉSZ RA.   | KTÁR    |                |               |
| Kitárolás vizsgált intervalluma                                                | 1: 2008. I. Itó. | l 2009.   | 4.7 -iş | ζ              | 1 . oldal     |
| K2D TESZ                                                                       | TKFT.            |           |         |                |               |
|                                                                                |                  |           |         |                |               |
| Kitárolás tétel ID. Készlet ID. Kitárolási e. ár Szlázási e. ár                | Listaár          | Me        | uny.    | K itárolási ár | Számlázási ár |
| Kharolas ID.: 15 /29 Kharolas datuma: 2008. 11.25 Kharola:                     | пр иза: Какта    | 1 KO 21 M | ozgas   |                |               |
| 71 857 28 507 1991 00 Ft 1991 00 Ft                                            | 2 552 56 Ft      | 1.00      | DΒ      | 1 991 00 Ft    | 1 991 00 174  |
| Cikkszám összesen:                                                             | 2 222,20 11      | 1.00      | DB      | 1 991.00 Ft    | 1 991.00 Ft   |
| Kitárolás összesen:                                                            |                  | ĺ.        |         | 1 991.00 Ft    | 1991,00 Ft    |
| Kitáralás III + 15 778 Kitáralás dátuma · 2009 01 09 Kitáralá.                 | tín uca · Raktá  | közi m    | 0785e   |                |               |
| Cikkszám · 76632S6A003 Cikk · ABLAKTÖRLŐGUMI                                   |                  |           | o ng an |                |               |
| 71 904 28 892 1 933,00 Ft 1 933,00 Ft                                          | 2 478,21 Ft      | 1,00      | DB      | 1 933,00 Ft    | 1 933,00 Ft   |
| Cikkszám összesen:                                                             |                  | 1,00      | DB      | 1 933,00 Ft    | 1 933,00 Ft   |
| Kitárolás összesen:                                                            |                  |           |         | 1 933,00 Ft    | 1 933,00 Ft   |
|                                                                                |                  |           |         |                |               |

#### • Riport lehívásakor választható a cikkszám, vagy a megnevezés szerinti sorrend

*Riportok/Készlet adott napon/Részletes rakt.h.cs./Gyári alk.(megj.)* illetve *Egyéb alk.(megj.)* menüpontból indítható riportok lehívásakor megadható, hogy készletet alkotó cikkek cikkszám, vagy megnevezés sorrendben jelenjenek meg.

| Riport paramétereinek megadása                                           |                                                                                                    |
|--------------------------------------------------------------------------|----------------------------------------------------------------------------------------------------|
| Alport parametereinek megadasa Dátum: 2009.04.08  Cikkcsoport: Cikkszám: | d Kód Logikai raktárak(N)<br>ALK ALKATRÉSZ RAKTÁR<br>GAR GARANCIA RAKTÁR<br>LEL LELTÁR RAKTÁR<br>HIA. HASZNÁLT CIKK<br>NEW JU GÉPJÁRMÚ |
| Rendezés:<br>Ckkszámra Okegnevezésre                                     |                                                                                                    |

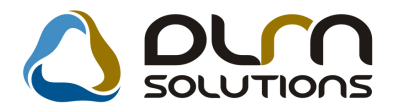

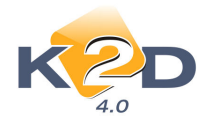

# 3. SZERVIZ

# 3.1. Munkalap

### • Munkalapról történő visszáruzás

"Munkalap" modulban a "Munkalaphoz tartozó műveletek és alkatrészek" ablakon készlet visszáruzáskor a T mennyiség tartalmát törölni kellett abban az esetben, ha a teljes mennyiséget visszáruzni szerettük volna. Erre már nincs szükség, törlés nélkül is indítható a visszáru a *Raktár/Visszáruzás* menüpontból.

| 💸 Kitárolt alkatrészek visszáruzása 🛛 ID:2009/000073 ( ( | GEN-603 ) Javítás alatt |             |            |          |            | 8         |
|----------------------------------------------------------|-------------------------|-------------|------------|----------|------------|-----------|
| /issz: Megnevezés                                        | Cikkszám                | Fiz.kitárol | _og.kitáro | Felhaszn | Fiz. vissz | _og.viss: |
| 06 Accord tartozéko                                      | 08999ZDS223H            | 1,00        | ,00        | 1,0      | 1,00       | ,00       |
| A/C GOMB                                                 | 80411SR3003             | 1,00        | ,00        | 1,00     | 00, 0      | ,00       |
|                                                          |                         |             |            |          |            |           |
|                                                          |                         |             |            |          |            | io<br>Ok  |
|                                                          |                         |             |            |          |            |           |

Treffeléssel választható ki, melyik cikket/cikkeket kell visszáruzni. A **"Fiz.kitárolt"** oszlop tartalma alapján a rendszer a **"Fiz.visszáru"** oszlop tartalmát automatikusan tölti. Ha mégsem a teljes mennyiséget szeretnénk visszáruzni, akkor ennek az oszlopnak a tartalma módosítható.

#### • Telefonszám átemelése

A "**Kijelölt munkalap adatainak módosítása**" ablakban, ha módosításra kerül a munkalaphoz rendelt partner telefonszáma munkalapon keresztül a "**Költségviselő**" melletti "**nyíl**" segítségével a "**Partner módosítása**" ablakban, akkor a rendszer rákérdez, hogy kicserélje-e a már munkalapon szereplő másik telefonszámmal.

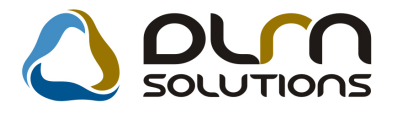

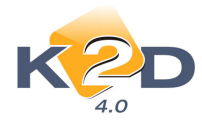

| <b>Xijelölt munkalap adatain</b> a<br>Gj. infó Műveletek és alk. Árfr | ak módosítása<br>issítés Nyomtatás Számla | Rendszámfrissítés Pontosít                      | : Állapotok Riportok        | CRM információk M               | Lódosítási napló |
|-----------------------------------------------------------------------|-------------------------------------------|-------------------------------------------------|-----------------------------|---------------------------------|------------------|
| KZD                                                                   | م 🔇                                       | UN SOLUTI                                       | 0 <b>∩</b> S 10             | 2009/000080                     |                  |
| MI. típus Normál                                                      | Részleg SZE     Szerv.cs. HON             | RVIZ RÉS <b>▼ Alapó</b><br>IDA <b>▼ Sürgő</b> s | radíj Normál<br>sség Normál | <ul> <li>✓ Állapot M</li> </ul> | 1egrendelve      |
| Gépjármű 1521                                                         | 🖶 Előjegyzés 📃                            | 1 1                                             | ípus HR-V                   | Szín F                          | EKETE            |
| Rendszám HGY-303                                                      | Alvázszám JHM                             | GH4770YS210833 M                                | otorszám D16W510            | 005737                          | Üa.szint 0 💌     |
| Km. óra 18                                                            | 500 Utolsó jav.                           | Gyártn                                          | nány HONDA                  | Üzemmód B                       | enzin            |
| Hazai forg. h. 1999.01.05                                             | 5. Forgalmi érv. 2010                     | .01.01. Környv. k.                              | érv. 2010.01.01.            | Gy                              | vártási év       |
| Költségviselő 2078 TE                                                 | SZTPARTNER-2078                           | Kontak                                          | tsz.                        |                                 | Rossz alk.v.     |
| Kontakt p. 2078 TE                                                    | SZTPARTNER-2078                           | <b>Tel.</b> 111                                 | 11 E-I                      | mail                            |                  |
| Pontos cím 1112 BU                                                    | DAPEST TES                                | SZT U. 2078 ÚT 1                                |                             | Szerv.k.                        | 📕 Forg.eng. 🗖    |
|                                                                       | NettóRruttó                               | Mearend 2009.0                                  | 14.08 008:43-0              | Köt.szerv.                      | 🔪 Normál sz. 🖲   |
| Váll.ár                                                               | ,00 Figyelem                              |                                                 |                             | ierv) 2009.04                   | .08.             |
|                                                                       | A mur                                     | nkalapon már szerepel megad                     | lva egy telefonszám: 11     | .111 ny ) 0000.00               | .00.             |
|                                                                       | Lecse                                     | réljük ezt most erre: 2222 ?                    |                             | ruttó                           | 0,00             |
|                                                                       |                                           |                                                 |                             | lyen 🗖                          |                  |
| Megjegyzés                                                            |                                           | Yes No                                          |                             |                                 | ł                |
| Összeállította dmsdba                                                 | ✓ Összeáll. 2009.0                        | 4.08. 08:42: Ellenőriz                          | te -                        | Els. szerelő                    | 1                |
|                                                                       | <b>।</b><br>इ.च.                          | <br>Sorszámozás                                 |                             |                                 | NO<br>OK         |
|                                                                       |                                           | 3 🛃 🛞 🚵                                         |                             |                                 |                  |
| 0                                                                     |                                           |                                                 |                             |                                 |                  |

#### • Biztosítós munkalap

Casco típusú munkalap esetében a munkalap csak akkor állítható **"Gj.átadva**" állapotba, ha a SERO számla önrész része kiegyenlítésre került a K2D rendszerben. Ellenkező esetben állapot váltáskor a rendszer figyelmeztetést küld:

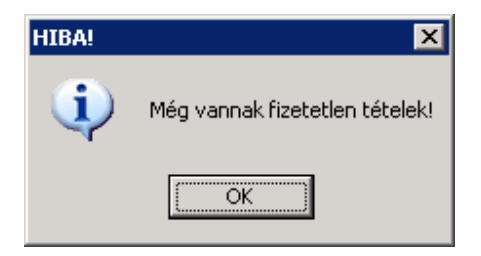

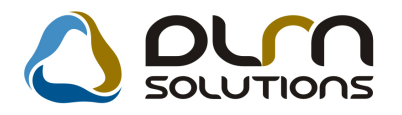

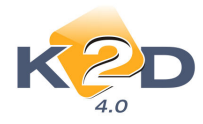

# 4. AUTÓKERESKEDELEM

# 4.1. Új gépjármű beszerzés

### • Kötelezően kitöltendő mezők sárga háttérrel

"Új gépjármű beszerzés" modul "Új gépjármű beszerzés adatok megadása" ablak sárga színnel jelöljük a kötelezően kitöltendő mezőket.

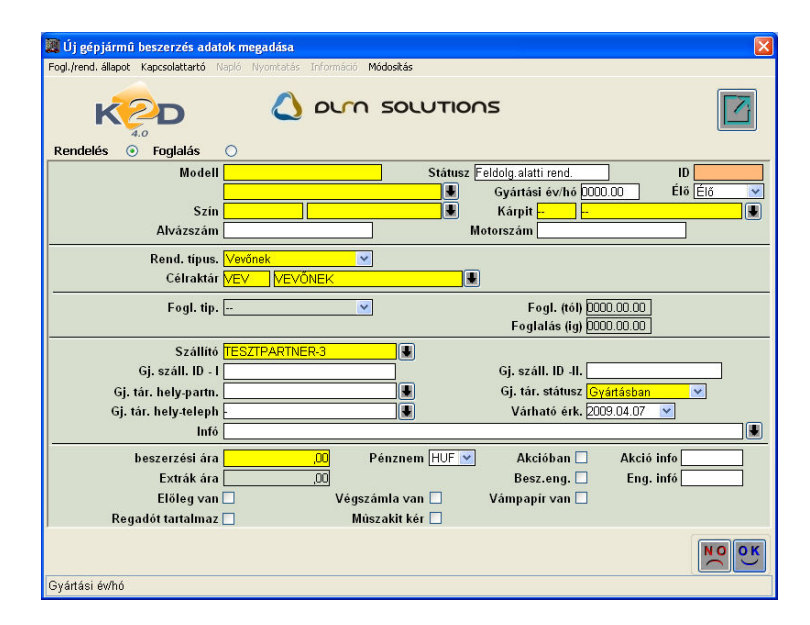

# 4.2. Új gépjármű beérkeztetés

## • Kötelezően kitöltendő mezők sárga háttérrel

"Új gépjármű beérkeztetés" modul "Új gépjármű telepre érkeztetésének felvitele" ablakban sárga színel jelöljük a kötelezően kitöltendő mezőket.

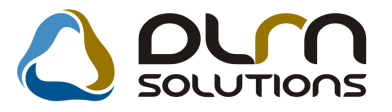

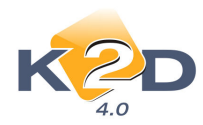

| Új gépjármű telepre<br>Státusz álltás Akciók Módo                                     | rkeztetésének felvítele<br>Ris Riportok Téves beérkeztetés                                                                                                    |
|---------------------------------------------------------------------------------------|----------------------------------------------------------------------------------------------------|
| PRCAR Modell<br>Szin<br>Kárpit<br>Alvázszám<br>Motorszám                              | Rend. tipus.         CAR         ID           Állapot         Éldolgozás alatt           Érk. dátuma         2009.04.07         Pénznem HUF           Álvevő         V           Gi, száll. D - I         Gi, száll. D - I           Szállítólevél         I           Trailer azon         Vező |
| Szállító                                                                              | Szállítmányozó LAGERMAX HUNGARY KFT.                                                                                                    |
| Célraktár                                                                             | Rakt. hely -                                                                                                    |
| Gj.nettó beszerz.ára<br>Extrák ára<br>Reg. adó összege<br>Akcióban?<br>Engedmény van? | ,00     Modell ÅFA     Modell brutto       ,00     Extra ÅFA     Extra brutto       ,00     Regisztrációs adó ÅFA tv.hatn kívoli     Reg.adó bruttó                                                                                                    |
|                                                                                       |                                                                                                    |

# 4.3. Új gépjármű értékesítés

## Átutalásos előleg számla nyomtatása

Átutalásos NOTO előlegbekérőre történt banki fizetést követően az előleg számla (CARO) nem csak a "Számlaböngésző" modulból, hanem az "Új gépjármű értékesítés" modul a "Vevői

1 B

rendeléshez tartozó számlázási előjegyzések" ablak 📟 ikonjával is kinyomtatható.

Fontos, hogy a nyomtatáshoz az előlegszámlára vonatkozó sort jelöljük ki, aztán nyomjuk meg a **"Kijelölt számla nyomtatása"** ikont.

| 😹 A vev | õi rendelés               | hez tartozó szán                | nlázási előj | egyzése  | k      |        |        |        |             |           |          |
|---------|---------------------------|---------------------------------|--------------|----------|--------|--------|--------|--------|-------------|-----------|----------|
| FORRAI  | MIKLÓS                    |                                 |              |          |        |        |        |        |             |           | i N      |
| Bruttó  | Szl                       | a.p <mark>Szla. kész i</mark> d | Fiz. mód     |          | Fiz. I | Előleg | Foglal | Végsza | Előleg szla | FoglaVégs | zámla ID |
| 1 700   | 0 000,000 HUI             | F 2009.04.07.                   | Készpénz     | ×        |        |        |        |        | 1           | 1         | 1        |
| 100     | 0 000,00 <mark>HUI</mark> | F 2009.04.07.                   | Átutalás     | ~        | 7      |        |        |        | 200900079   | 1         | 1        |
| <       |                           |                                 |              |          |        |        |        |        |             |           | 2        |
| a       |                           |                                 |              | <b>E</b> |        |        |        | }      |             |           |          |

Készpénzes CARO és Noto

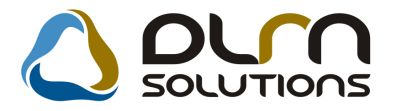

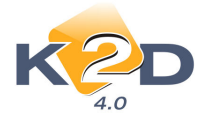

A rendszer automatikusan nyomtat pénztárbizonylatot készpénzes fizetési móddal kiállított CARO és Noto számlák nyomtatásakor.

Nyomtatáskor az alábbi ablak jelenik meg.

| Megerős | sítés 🛛 🔀                                         |
|---------|---------------------------------------------------|
| ⚠       | Kíván most pénztári teljesítést tenni a számlára? |
|         | Yes No                                            |

"Yes"-re kattintást követően a rendszer kinyomtatja a számlát és vele együtt a bevételi pénztárbizonylatot. A bevételi bizonylat automatikusan belekerül egy előre beállított és megnyitott pénztárba.

"No"-ra kattintást követően a rendszer csak a számlát nyomtatja ki.

A funkció működése rendszerparaméter beállításától függ, ehhez kérje a DLM Solutions munkatársainak segítségét.

# 4.4. Használt gépjármű értékesítés

### • Átutalásos előleg számla nyomtatása

Átutalásos NOTO előlegbekérőre történt banki fizetést követően az előleg számla (SHCO) nem csak a "Számlaböngésző" modulból, hanem a "Használt gépjármű értékesítés" modul a

"Vevői rendeléshez tartozó számlázási előjegyzések" ablak 🕮 ikonjával is kinyomtatható.

Fontos, hogy a nyomtatáshoz az előlegszámlára vonatkozó sort jelöljük ki, aztán nyomjuk meg a **"Kijelölt számla nyomtatása"** ikont.

| 😬 A vevői rendeléshez tar | tozó számlázási el | lőjegyzések |        |        |          |         |               |         | X      |
|---------------------------|--------------------|-------------|--------|--------|----------|---------|---------------|---------|--------|
| TESZTPARTNER-1076         |                    |             |        |        |          |         |               |         |        |
| H.gj.bevételezés Pénz     | Szla.kész.idő      | Fiz. mód    | Fiz.ha | Előleg | Foglaló  | Végszár | Előleg szla.s | Foglalć | Végszá |
| 80.000.00HUE              | 2008 12 14         | Készpénz    | 0      |        |          | ~       | 1             | 1       | 2009   |
| 10 000,00 HUF             | 2009.01.22.        | Készpénz    | 0      |        |          |         | 200900002     | 1       |        |
| 10 000,00 HUF             | 2009.01.22.        | Készpénz    | 0      | ~      |          |         | 200900003     | 1       |        |
|                           |                    |             |        |        |          |         |               |         |        |
| •                         |                    |             |        |        |          |         |               |         | Þ      |
|                           | 5                  |             | 19     |        | <b>S</b> |         |               |         |        |
|                           |                    |             |        |        |          |         |               |         |        |

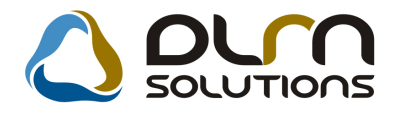

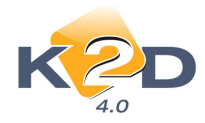

# 5. JELENTÉSEK

# 5.1. Számlajelentések

#### • Új riport: Adott időszaki utalványos/bón fizetés riport

# A Jelentések/Pénzügyi tevékenység/Számlajelentések modul Számlák/Időszaki bón/utalv. menüpontból lehívható az "Adott időszakban adott bón/utalvány" riport.

A riport megmutatja adott időszakban SERO, illetve PARO számlán rögzített, egy összegű, kedvezmény/felár tételek összegeit. Használatát lásd 2.4. pont.

A riport tartalmazza:

- Kedvezmény/felár megnevezését
- SERO/PARO számlaszámot
- Számla dátumot
- Partner nevét
- A kedvezmény/felár mennyiségét
- Nettó értéket
- Áfa értéket
- Bruttó értéket

#### Adott időszakban a dott bón/utalvány

Vizsgált időszak: 2009.01.01 - 2009.04.07

| Számlaszám  | Szla dátum Partner neve       | Menny.  | Kedv.ár      | Nettó        | ÁFA          | Bruttó        |
|-------------|-------------------------------|---------|--------------|--------------|--------------|---------------|
| KED KEDVEZ  | MÉNY                          |         |              |              |              |               |
| SERO        |                               |         |              |              |              |               |
| 2009000067  | 2009.03.31. TESZTPARTNER-273  | -1,00DB | -8 333,00 Ft | 8 333,00 Ft  | 1 667,00 Ft  | 10 000,00 Ft  |
| 2009000065  | 2009.03.31. TESZTPARTNER-273  | -1,00DB | -4 167,00 Ft | 4 167,00 Ft  | 833,00 Ft    | 5 000,00 Ft   |
| 2009000064  | 2009.03.31. TESZTPARTNER-273  | 1,00DB  | -4 167,00 Ft | -4 167,00 Ft | -833,00 Ft   | -5 000,00 Ft  |
| 2009000066  | 2009.03.31. TESZTPARTNER-273  | 1,00DB  | -8 333,00 Ft | -8 333,00 Ft | -1 667,00 Ft | -10 000,00 Ft |
| KED KEDVEZ  | MÉNY összesen:                |         |              | 0,00 Ft      | 0,00 Ft      | 0,00 Ft       |
| POSTA POSTA | KÖLTSÉG                       |         |              |              |              |               |
| PARO        |                               |         |              |              |              |               |
| 2009000014  | 2009.01.12. DIENES BETTINA    | 1,00DB  | 1 000,00 Ft  | 1 000,00 Ft  | 200,00 Ft    | 1 200,00 Ft   |
| 2009000013  | 2009.01.12. DIENES BETTINA    | 1,00DB  | 1 000,00 Ft  | 1 000,00 Ft  | 200,00 Ft    | 1 200,00 Ft   |
| 2009000032  | 2009.01.15. GILLER TAMÁS      | 1,00DB  | -1 000,00 Ft | -1 000,00 Ft | -200,00 Ft   | -1 200,00 Ft  |
| 2009000031  | 2009.01.15. MEDIMPEX RT.      | 1,00DB  | 0,00 Ft      | 0,00 Ft      | 0,00 Ft      | 0,00 Ft       |
| 2009000038  | 2009.02.04. TESZTPARTNER-5476 | 1,00DB  | 0,00 Ft      | 0,00 Ft      | 0,00 Ft      | 0,00 Ft       |
| 2009000039  | 2009.02.04. TESZTPARTNER-5476 | -1,00DB | 0,00 Ft      | 0,00 Ft      | 0,00 Ft      | 0,00 Ft       |
| 2009000037  | 2009.02.04. TESZTPARTNER-5476 | 1,00DB  | 0,00 Ft      | 0,00 Ft      | 0,00 Ft      | 0,00 Ft       |
| POSTA POSTA | KÖLTSÉG összesen:             |         |              | 1 000,00 Ft  | 200,00 Ft    | 1 200,00 Ft   |
| POSTA2 POST | AK ÖLT SÉ G                   |         |              |              |              |               |
| PARO        |                               |         |              |              |              |               |
| 2009000058  | 2009.03.11. DIENES BETTINA    | 1,00DB  | 4 167,00 Ft  | 4 167,00 Ft  | 833,00 Ft    | 5 000,00 Ft   |
| POSTA2 POST | AKÖLTSÉG összesen:            |         |              | 4 167.00 Ft  | 833.00 Ft    | 5 000.00 Ft   |

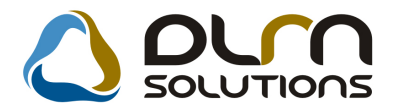

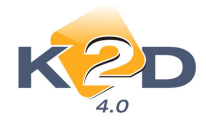

# 6. CRM

# 6.1. Szalonforgalom számlálás

### Automatikus feladat az utánkövetésről

Egy kérdőív **"Feldolgozva"** állapotra állításakor felugrik egy ablak, ahol feladat generálható az érdeklődő megadott nap múlva történő ismételt megkereséséhez.

| 🔀 Készítendő feladat adatai                                                                                                    |              |
|----------------------------------------------------------------------------------------------------|--------------|
| $\bigcirc$ ourn solutions                                                                                                    |              |
| Tevékenység Új gj. értékesítés<br>Címzett Edmsdba<br>Divízió -<br>Határidő 2009.04.08<br>Feladat leírás Kitoltott kérdőív id:673 | Feladatkör # |
| '<br>Címzett személy                                                                                                    | NOC          |

A "Készítendő feladat adatai" ablakban megadott határidőnek megfelelően a címzettnek, vagy az adott feladatkörbe megadott felhasználóknak a rendszer automatikusan feladatot generál. A feladat legenerálását követően megjelenik a "Küldött és fogadott feladatok" ablakban. A létrehozott feladat a *Feladatkezelőben:* 

| Kijelölt feladat módo    | sítása               |                                              | X          |
|--------------------------|----------------------|----------------------------------------------|------------|
| KZD                      | 💧 om                 | SOLUTIONS                                    | 7          |
| Tip                      | us ÁLTALÁNOS FELADAT | Feladat 5884 ID 5                            | 8137       |
| Rögzi                    | tő dmsdba            | Rögzítés időp. 2009.04.07. 1                 | 4:13       |
| Határi                   | lő 2009.04.07. 14:13 | Sürgős 🗌 Állapot Elvégzendő                  |            |
| Címz                     | ett dmsdba           | Átadható-e a feladat☑                        |            |
| Feladatk                 | ör                   | -                                            | ]          |
| Aldivíz                  | ió -                 |                                              |            |
| Gépjármů                 | 1                    |                                              | _          |
| Partner ACS LA           | /IA                  | Személy-                                     | ]          |
| Érd. partn               | er ÁCS LÍVIA         | Telefon:                                     | ]          |
| Megjegyzés               | Mia                  | lapján Kérdőív kitöltés után ügyfélkapcsolat | ]          |
| Kitöltött kérdőív id:673 | 3                    |                                              |            |
|                          |                      |                                              |            |
| Ut. mód. szemé           | ly dmsdba            | Ut. mód.dátuma 2009.04.07. 1                 | 4:13       |
| Végreh. szemé            | ly -                 | Végrehajtás időp. 0000.00.00. 0              | 00:0       |
|                          |                      | NO                                           | <u>o k</u> |

A feladat elvégezését követően "Elvégzett" állapotba a "Piros pipa" segítségével tehető.

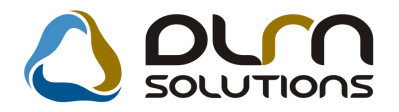

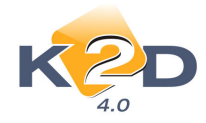

# 7. ÁLTALÁNOS TÖRZSKARBANTARTÓK

# 7.1. Felhasználók

### • Új szűrés: élő / nem élő

"Felhasználók" modul fő ablakán a Szűrés menüpontban lehetőség van szűrni az élő és nem élő státuszban lévő felhasználókra.

| (XDPGENUSER - 04.007) K2D_TESZT |               | - • •            |
|---------------------------------|---------------|------------------|
| Riportok Kapcs, frissítés Súgó  |               |                  |
| ✓ Élő<br>Nem élő                |               |                  |
| ID Teljes név                   | Leánykori név |                  |
|                                 |               |                  |
|                                 |               |                  |
|                                 |               |                  |
|                                 |               |                  |
|                                 |               |                  |
|                                 |               |                  |
|                                 |               |                  |
| . m                             | I             | •                |
|                                 |               |                  |
| Élő státuszra szűrés            | Lekérdező mód | 2009.03.04 14:10 |

# 8. HONDA MÁRKÁT FORGALMAZÓ MÁRKAKERESKEDÉSEKET ÉRINTŐ VÁLTOZÁSOK

### • Külön autós és motoros kampánylevél

Elkészült külön motoros és külön autós kampány értesítő levél, így a Honda Hungary központilag külön-külön kezeli a motoros és autós márkakereskedések gépjármű kapmányait.

# 9. MINDEN MÁRKÁT ÉS MODULT ÉRINTŐ VÁLTOZÁS

### Számlán a számlakészítő nevének megjelenítése

Számlaprefixenként állítható, hogy az adott típusú számlára rákerüljön-e a Számlakészítő és a Vevő neve a számla aljára aláírás hellyel.

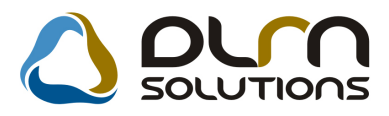

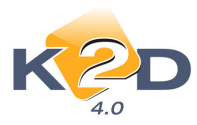

|                                                                                                    |                                                                                                    |                                                                                                    | Számla                                                                                                    |                                                                                                    |                                                                                                    |                                                                                                    |  |
|----------------------------------------------------------------------------------------------------|----------------------------------------------------------------------------------------------------|----------------------------------------------------------------------------------------------------|----------------------------------------------------------------------------------------------------|----------------------------------------------------------------------------------------------------|----------------------------------------------------------------------------------------------------|----------------------------------------------------------------------------------------------------|--|
|                                                                                                    |                                                                                                    | N                                                                                                    | lasolati peldan y                                                                                                    |                                                                                                    |                                                                                                    | 1 / 1. oldal                                                                                                    |  |
| Szillini:<br>K2D TESZT KFT.<br>1037 Budapest<br>Zayu. 24<br>Addinatin 1111111-1-<br>Bankutinka: 10010001<br>Banku UNICREDIT B.<br>Tel-<br>eMail. indir@k2dba                                                                                                    | 11<br>-00000003-18550005<br>-00000003-18550005<br>-1850-18550005<br>Fem:-                                                                                                    | Vevä:<br>TESZTPARI<br>1149 E<br>TESZTU.<br>Magarori<br>Levelerési cin<br>TESZTPARI<br>1149 E<br>TESZTU.<br>Magarori                                                                                                    | TNE B. 1 462<br>SUDAPE ST<br>1402<br>integ<br>NE B. 1 402<br>SUDAPE ST<br>1402<br>cag                                                                                                    | marked. 1 402                                                                                                    | Scrimt surrim:<br>CARO-2009 - 00064<br>Scrimt a kelte:<br>2009-02.27<br>Fixertés lastré idés<br>2009-03.27<br>Fixertés disteme:<br>2009-02.27<br>Fixertés médje:<br>Antrala                                                                                                    |                                                                                                    |  |
| Sépjármű adatai: R<br>A<br>M<br>I<br>G                                                                                                    | mdanim : AAA-765<br>Nriamim : NLAOE4850<br>Interaim : L13A812017<br>Futott km:<br>5.amili ID : 2007/220                                                                                                    | 7W030534<br>'08                                                                                                    | Gyártmány:<br>Modell<br>Tipus<br>Sain<br>Forp, holy:                                                                                                    | HONDA<br>CITVI.4 I<br>SZOK<br>NIGHTHA                                                                                           | 3<br>WK BLACK PEA                                                                                                    | 9L                                                                                                    |  |
| the stand of the stand                                                                                                    |                                                                                                    | the second of feasible                                                                                                    |                                                                                                    |                                                                                                    |                                                                                                    |                                                                                                    |  |
| Mennyisig Men.                                                                                                    | Egradge                                                                                                    | k (HUF)                                                                                                    | Nemé é nék (HUF)                                                                                                    | AFA                                                                                                    | AFA énék (HU                                                                                                    | F) Bruttó ártók (HUF)                                                                                                    |  |
| 1,00 DB                                                                                                    | С ПҮ<br>2 05                                                                                                    | 1.4 LS<br>1 416,67                                                                                                    | 2 061 417,00                                                                                                    | 20,00 %                                                                                                    | 412 283,0                                                                                                    | 10 2 473 700,01                                                                                                    |  |
|                                                                                                    | ÁFA a salitika                                                                                                    |                                                                                                    | 1.1.1                                                                                                    |                                                                                                    |                                                                                                    |                                                                                                    |  |
| AFA 20%<br>Outcoch                                                                                                    | alap (HUF)<br>2 051 417,00<br>2 051 417,00<br>2 051 417,00                                                                                                    | ÅFA (HUF)<br>412 283,00<br>412 283,00                                                                                                    | Stam<br>AFA<br>GEA to.htt-n                                                                                                    | la ertek ör<br>összesen (                                                                                                    | isz esen (HUF)<br>(HUF):                                                                                                    | 2 061 417,00<br>412 283,00<br>361 000,00                                                                                       |  |
| tanaii):                                                                                                    |                                                                                                    |                                                                                                    |                                                                                                    |                                                                                                    |                                                                                                    | 2 024 700 00                                                                                                    |  |
|                                                                                                    |                                                                                                    |                                                                                                    |                                                                                                    |                                                                                                    |                                                                                                    |                                                                                                    |  |
| k szálli tó a vevőnei<br>HRTRH alvárszám                                                                                                    | t 2009.02.27. napos<br>s hasznalt gépjarmű                                                                                                    | 1 000 000,00 H<br>vet számított be.                                                                                                    | UF ertek ben HON<br>A haum alt gegjar                                                                                                    | IDA GGG<br>mi bestar                                                                                                    | G tipust, AAA                                                                                                    | L-777 forgalmirendszämű,<br>amla teljesítések ork erjök                                                                        |  |
| A szállító a vevőne<br>HRTRH alvárszám<br>Sgyelembe vensi.                                                                                                    | t 2009.02.27. sæpos<br>s hassnalt gepjærmd                                                                                                    | a 1 000 000,00 H<br>vet számított be.<br>Jéves, és bál                                                                                                    | UF er tek ben HON<br>A haszn ált gepjár<br>acteurtu köddedeti k                                                                                                    | IDA GGG<br>mű beszár                                                                                                    | G tipust, A A A<br>nitāsi ārāt a sci                                                                                                    | L-117 forgalmi rends zámö,<br>mla teljestések ork érjök                                                                        |  |
| A szálli tó a vevőne<br>HRTRH alvárszám<br>figyelembe vensi.                                                                                                    | t 2009.02.27. napos<br>o hasznalt gépjármű<br>A mis<br>Runis kizeálem                                                                                                    | 1 000 000,00 H<br>vet számított be.<br>Ja vas, és bal<br>más szártöst (XI.2)                                                                                                    | UF ertek ben HON<br>A hassn ált gepjár<br>24 málskoloton fylkisk<br>25 málskoloton fylkisk                                                                                                    | IDA GGG<br>mű beszár<br>várnak I<br>nák megféklős<br>sét szárnátjak I                                                           | G tipusti, A A J<br>mitasi derdi a sci<br>n bismiti<br>11 bismiti kumula                                                                                                    | L+717 forgalmirendstams,<br>am la teljestesek ork erjok<br>≂t                                                                  |  |
| Å szállá tó a verönei<br>HATRÍ dvazstem<br>Sgyterné vensi<br>Pensij ir vlak abba<br>sybřinoszágrali<br>Mangary Kát Jaho<br>Kažo TESZT KFT<br>Ar On udatait - a for                                                                                                    | k 2009.01.27. sagoo<br>o basınali geyjarmü<br>Anına<br>Kunini katelelmi<br>i, başya KZD Toari Kâ<br>la 1982. si IZML arı<br>acedesi aşaklı yışılı<br>davidelmi aşılakası<br>alıkken rêşaken üşşik                                                                                                    | t 1 000 000,00 H<br>vet számátott be.<br>Ja vas, és hal<br>más száradolta fel<br>"Geodgeret, Zay<br>"Geodgeret, Zay<br>számátos a kelő számi 8 860<br>a<br>ledőgele még műrés                                                                                                    | UF ertek ben HON<br>A harrn sit gegjar<br>annexet bindelste i<br>20 nedeste en fanste<br>sitgeste bindelste fanste<br>sitgeste bindelste site<br>84002) réseire<br>sitjábál - a Hangary                                                                                                    | IDA GGG<br>mű beszár<br>sinarki<br>ak negfektős<br>at szára szor<br>nat - a szor<br>nat - a szor<br>kuta tás (ág<br>Kít, részir | G tigusu, A AJ<br>nitusi arat a sri<br>hidosi<br>li kinatchei konste<br>chra adatek védi<br>cilyes adatek védi<br>cilyes adatek védi<br>cilyes adatek<br>kinadjulk.                                                                                                    | L-777 forgalmirendúszámu,<br>am la teljesítések ork erjök<br>mé<br>dmerelt és a köntekkés a fasak<br>köröj eljákát tendékésa a |  |
| A scalife to a very deal<br>HETEH alvessoriem<br>Signation versai<br>Hannij o auto, hiter<br>Mannij o auto, hiter<br>Mannijarih an signati<br>Mannijarih an signati<br>Mannijar | k 2009.0127. szpos<br>s barcasti gépjarmű<br>Arati<br>Russis tészek<br>szerzek keltő Teszet Ké<br>is 1922. el 121. szerzők ké<br>szerők i a szerők keltő szerők<br>szökben régsten igyfé                                                                                                    | s 1 000 000,00 H<br>vet azamtott be.<br>Januar, tabi<br>A 2 1 2000 (CL 2)<br>kontages, tabi<br>A 2 1 2000 (CL 2)<br>kontages, tabi<br>Marina a analysis<br>series a series a series<br>series a series<br>series a series<br>series a series<br>series a series<br>series a series a series<br>series a series a series<br>series a series a series<br>series a series a series<br>series a series a series a series<br>series a series a series a series<br>series a series a series a series<br>series a series a series a series<br>series a series a series a series a series<br>series a series a series a series a series<br>series a series a series a series a series<br>series a series a series a series a series a series<br>series a series a series a series a series a series a series<br>series a series a series a series a series a series a series<br>series a series a series a series a series a series a series a series<br>series a series a series a series a series a series a series a series<br>series a series a series a series a series a series a series a series<br>series a series a series                                                                                                    | UF eriti ben HON<br>A hann alt gegin<br>mennen bindinde id<br>Freidelen eigeligten binn<br>Veid digenen binn<br>Veid digenen binn<br>- kentij, illere pin leiter<br>- kentij, illere pin leiter<br>- kentij, illere pin leiter<br>- kentij, illere pin leiter<br>- kentij, illere pin leiter                                                                                                    | IDA GGG<br>mű beszár<br>ninanki<br>nin námijak i<br>nin námijak i<br>nin námijak i<br>kutatás (ög<br>Két, részir                | G tipust, AAJ<br>nitsi krat s sir<br>klanda<br>iliadahi kanaki<br>klanda kada<br>klanda<br>klanda | L-171 förgånir redd z 2010.<br>In løffensende och och også<br>mi<br>Marin och och och och och och och och och och              |  |
| A stall (D a verthed<br>HRTRH devanzam<br>Syndernhe vens)<br>Benzije slek abka<br>Menzy KA, kola<br>KED TEMT KFT. A<br>A O udanih - s for<br>Illendriste:                                                                                                    | k 2009.0217. sapos<br>n hazosit gojismi<br>Assa<br>Rosti istalimi<br>Asys KD Torek M<br>Saturi istalimi<br>Asys AKD Torek M<br>Markovi istalimi<br>Asys da histori istalimi<br>Asys da histori istalimi<br>Asys da histori istalimi<br>Asys da histori istalimi<br>Asys da histori istalimi<br>Asys da histori istalimi<br>Asys da histori istalimi<br>Asys da histori istalimi<br>Asys da histori istalimi<br>Asys da histori istalimi<br>Asys da histori istalimi<br>Asys da histori istalimi<br>Asys da histori istalimi<br>Asys da histori<br>Asys da histor | 1 1 000 000.00 H<br>Vers szárolost te.<br>Jacob Maria Maria Maria<br>Maria Maria Maria Maria<br>(Berlagez Xaya<br>(Berlagez Xaya)<br>(Berlagez Xaya)<br>(Berlagez X | UF ertek ben HON<br>A hann ski gegjer<br>mennen kulturlander in<br>Mendigen nighter<br>24. jan miljer<br>14. den ski ja den ski<br>14. den ski ja den ski<br>14. den ski ja den ski<br>14. den ski ja den ski<br>14. den ski ja den ski<br>14. den ski ja den ski<br>14. den ski ja den ski<br>14. den ski ja den ski<br>14. den ski ja den ski<br>14. den ski<br>14. den s | IDA GGG<br>mű beszár<br>tának<br>al megfélélő<br>a naméjél<br>nat - a szom<br>kestetén (ég                                      | G tigu so, AAJ<br>mitasi dedi a ari<br>hikuda<br>tikuda kumuta<br>filidi polensig<br>filidi polensig<br>filidi polensig<br>filidi polensig<br>tikudi yak.<br><u>Atrve vo:</u><br>V qv0:                                                                                                    | 1-177 forgalait read u ann.<br>amh ar ginnsach o s' deyld<br>an<br>an<br>an an an an an an an an an an an an an a              |  |

Beállítása az **Általános törzskarbantartók/Riport megjegyzések** modulban történik. Az adott számlariport nevét kikeresve, a "**Riport megjegyzés módosítása**" ablakot kell "**élő**"-re állítani.

| Riport megjegyzés módosítása                                                                  |
|-----------------------------------------------------------------------------------------------|
|                                                                                               |
| Rip. neve XD16OUI_INV_CARO Kötött D 580                                                       |
| Megj.neveCREATER_SIGN ÉlőÉlő ✓                                                                |
| Rip.megnevezése Ha ez élő, akkor a riport alján megjelenik a szlakészítő és a vevő aláírásána |
| Név id.nyelven Ha ez élő, akkor a riport alján megjelenik a szlakészítő és a vevő aláírásána  |
| Név angolul Ha ez élő, akkor a riport alján megjelenik a szlakészítő és a vevő aláírásána     |
| Riport szöveg Szlakészítő és vevő aláírás                                                     |
| Rendszerparam. 🗖                                                                              |
|                                                                                               |

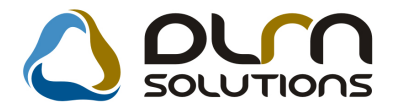

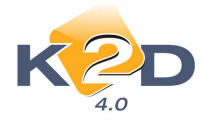

- Új gépjármű számla CARO neve: XD16OUI\_INV\_CARO
- Használt gépjármű számla SHCO neve: XD16OUI\_INV\_SHCO
- Általános kimenő számla GENO neve: XD16OUI\_INV\_GENO
- Szervizes számla SERO neve: XD16SER\_INV\_SERO
- Pultos alkatrész értékesítés PARO neve: XD16STR\_INV\_PARO

A beállításhoz kérje a DLM Solutions munkatársainak segítségét.

### • Főablakok exportja Excelbe

Az alábbi modulok főablakának tartalma exportálható Excelbe:

- Új gj. értékesítés (XDPCARNORDER.EXE)
- Használt gj. értékesítés (XDPSHCCAR.EXE)
- Munkalap (XDPSERWORKSHEET.EXE)
- Gyári alkatrész betárolás (XDPSTRSTOREIN.EXE)
- Nem gyári alkatrész betárolás (XDPSTRGSTOREIN.EXE)
- o Gyári alkatrész rendelés (XDPSTRORDER.EXE)
- Nem gyári alkatrész rendelés (XDPSTRGORDER.EXE)
- Vevoi alkatrész értékesítés (XDPSTRCUSTORDER.EXE)
- Bejövo számla rögzítés (XDPINIGENINVOICE.EXE)

A felsorolt modulok mindegyikének menüsorában megtalálható az Excel export menü.

| 👹 Új g         | épjármû é                               | rtékesítés     | ( XDPCARNO                      | ORDEF    | R - 04.0   | 59)          | K2D_T       | ESZT         |             |         |                     |          |          |
|----------------|-----------------------------------------|----------------|---------------------------------|----------|------------|--------------|-------------|--------------|-------------|---------|---------------------|----------|----------|
| Riportok       | Megjelenít                              | és Excel exp   | oort Szûrések                   | < Gép    | jármû adai | tok Megl     | niúsult ren | dek Ajánlat  | Foglalás    | Eladás  | Eladási információł | : Súgó   |          |
|                | ĸe                                      | Expor<br>Megny | tálás Excelbe<br>/itás Excelben |          |            | DU           | n s         | 501071       | ons         |         |                     |          | <u>~</u> |
|                | 4.0 GÉPJÁRMÚ Bövített információk       |                |                                 |          |            |              |             |              |             |         |                     |          |          |
| PRCA           | RCAR S                                  | záll. ID I.    | Modell                          |          |            | Színkód      | Kárpit      | có Alvázszán | 1           |         | Besorolás           |          | ^        |
| 1262           | 51503                                   | 456            | ACCORD 4                        | D 2.0    | SPORT      | B507P        |             | 17ZU711UZ    |             |         | VEVŐNEK REN         | IDELT 💌  |          |
| 1268           | 5146                                    |                | ACCORD 4                        | D 2.0    | SPORT      | B507P        |             | VGFDV        |             |         | VEVŐNEK REM         | IDELT 🚩  | <u> </u> |
| 354            | 2969 1                                  | 03/2005        | ACCORD 4                        | D 2.0    | SPORT      | NH658P       |             | UHMCL754     | D5C20665    | 56      | VEVŐNEK REM         | IDELT 🚩  | 2        |
| 1290           | 51839                                   | 87654321       | ACCORD 4                        | D 2.0    | SPORT      | B522M        | -           | YV1MS234     | 5678973     |         | -                   | ~        | <        |
| 1294           | 5219                                    |                | ACCORD 4                        | D 2.0    | SPORT      | B507P        | <u> -</u>   | 5464645      |             |         | VEVŐNEK REM         | IDELT 🚩  |          |
| 1257           | 5104                                    |                | ACCORD 4                        | D 2.0    | SPORT      | B522M        | <u>-</u>    | BEDOFBY      | он          |         | VEVÖNEK REM         | IDELT 🚩  | <u> </u> |
| 1297           | 1                                       |                | ACCORD 4                        | D 2.0    | I COMF(    | NH700M       | 1}-         |              |             |         | -                   | ~        |          |
|                |                                         |                |                                 |          |            |              |             |              |             |         |                     |          | <u> </u> |
|                |                                         |                |                                 |          |            |              |             |              |             |         |                     |          |          |
| Vevő           | Finanszír                               | ozás Bizto     | osítás Szár                     | nlázá:   | si előjegy | yzés R       | endelés     | extrái Felsz | ereltség    |         |                     |          |          |
| Partn          | er neve                                 |                |                                 | Ir. s    | zám Te     | elepülés     | s név       |              | Pontos      | szla. c | ím                  |          |          |
| TESZ           | TPARTNER                                | R-1075         |                                 | 223      | 4 M        | AGLÓD        |             |              | TESZT U     | J. 1075 |                     |          | _        |
|                |                                         |                |                                 |          |            |              |             |              |             |         |                     |          |          |
|                |                                         |                |                                 |          |            |              |             |              |             |         |                     |          |          |
|                |                                         |                |                                 |          |            |              |             |              |             |         |                     |          |          |
|                |                                         |                |                                 |          |            |              |             |              |             | _       |                     |          |          |
|                | == [:                                   | =              |                                 |          | 1          | = 7 [ .      |             |              |             |         |                     |          |          |
| f              |                                         |                |                                 |          |            | <u></u> <  < |             | 1//5         |             |         |                     | 2        |          |
| Nincs          | infó                                    |                |                                 | <b>E</b> | 6          |              | तित्व       | Kés          | zleten lévő | ni-re   |                     |          |          |
| 🗹 Határ        | ridőn belül                             |                | 0                               |          |            | 66           |             | OFlot        | tára        | 57      | a 😤 🛛               | <u> </u> |          |
| Közel          | li határidő                             |                |                                 |          | e          |              |             | O Moo        | dellre      |         |                     |          |          |
| and the second | 1 1 M 1 1 1 1 1 1 1 1 1 1 1 1 1 1 1 1 1 |                |                                 |          |            |              |             |              |             |         |                     |          |          |
| Hatar          | ridon tuli                              |                |                                 |          |            |              |             |              |             |         |                     |          |          |

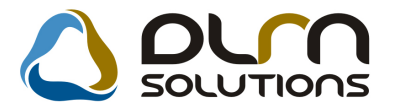

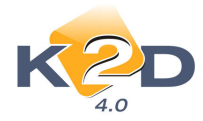

Az **Exportálás Excelbe** menüpontra kattintva a főablak aktuális tartalmát .CSV formátumba lehet menteni.

A **Megnyitás Excelben** menüpontra kattintva a főablak tartalma egy új Excel munkafüzetként nyílik meg, ahol szintén elmenthető.